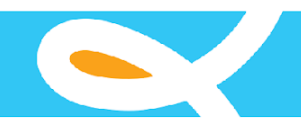

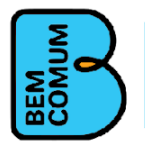

### TERMO DE REFERÊNCIA

### SERVIÇO DE DESENVOLVIMENTO, IMPLANTAÇÃO, TRANSFERÊNCIA TECNOLÓGICA E MANUTENÇÃO DE FERRAMENTA DE UM SISTEMA DE GESTÃO DE PRÊMIO

#### 1. Contextualização

A Associação Bem Comum, fundada em 2018 é uma organização sem fins lucrativos que tem como propósito contribuir para o bem comum da sociedade brasileira, apoiando os gestores públicos na garantia das melhores e mais justas oportunidades de aprendizagem com foco na alfabetização das crianças.

Tem como objetivos:

- Prestar assessoria e/ou consultoria em programas de desenvolvimento humano e social para sociedades civis e governamentais de interesse público ou privado, nacionais ou estrangeiras;
- Promover programas educacionais, de ensino-aprendizagem tanto para alunos quanto para professores, núcleo gestor das escolas e equipe gestora de órgãos públicos;
- Promover e realizar cursos, conferências, capacitações, treinamentos, simpósios, seminários, eventos vinculados à arte e cultura e *workshops*;
- Elaborar, executar e divulgar pesquisas, projetos e estudos especiais;
- Editar e publicar periódicos de cunho técnico, científico e cultural;
- Desenvolver tecnologia educacional, bem como estudos e pesquisas em tecnologia da informação voltados para a melhoria social e divulgação das informações e conhecimentos produzidos;
- Apoiar e fomentar ações empreendedoras de jovens no campo social e econômico que visem melhorar suas condições de vida e combater a pobreza; e
- Conceder por período determinado, bolsas de estudo/ pesquisa, desde que relacionada ao escopo de sua atuação.

A Associação Bem Comum possui dois eixos programáticos: Educar Pra Valer (EpV) e Parceria pela Alfabetização em Regime de Colaboração (PARC). Ambos os programas foram desenvolvidos a partir das experiências exitosas no Ceará e Sobral, que alavancaram a educação pública a uma referência nacional.

O EpV teve início em 2018. Tem como propósitos garantir a aprendizagem das crianças nas escolas públicas e criar referências estaduais em boas práticas de educação pública. Seus objetivos são: Consolidar a alfabetização até os sete anos de idade; elevar o percentual de crianças no nível adequado em português e matemática de acordo com as avaliações; e melhorar o fluxo escolar, reduzindo o abandono e aumentando a aprovação. Com ênfase na alfabetização, leitura, escrita e matemática (10. ao 50. ano), o Educar pra Valer oferece os seguintes serviços para os municípios:

• Sistemática de trabalho com prefeitos e secretários de educação.

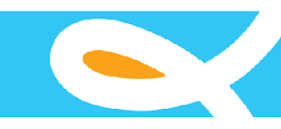

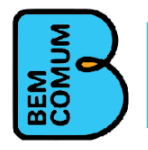

- Diagnóstico da rede.
- Construção de um plano de ação focado na melhoria da aprendizagem.
- Formações para os técnicos da secretaria.
- Formação para gestores escolares.
- Formação de professores.
- Material pedagógico do primeiro ao quinto ano.

Inicialmente o Educar pra Valer assessorou cinco municípios e, em 2020 chegou a 23 municípios nos estados da Paraíba, Maranhão, Pernambuco, Ceará, Rio Grande do Sul e Bahia. Para 2021 a meta é alcançar 50 municípios, sendo sete novos já em janeiro e 20 outros no último trimestre.

A Parceria pela Alfabetização em Regime de Colaboração (PARC) apoia o poder público estadual no desenho e implementação de uma política de melhoria da aprendizagem nos anos iniciais do ensino fundamental, com ênfase na alfabetização de crianças. Inspirado no Programa de Alfabetização na Idade Certa do Ceará, a PARC busca o fortalecimento do Regime de Colaboração entre estado e municípios no processo educacional para que sejam criadas soluções específicas de âmbito estadual e local. O intuito é promover transformações que virem política de estado, garantindo sua continuidade independentemente da alternância de governantes.

#### 1.1. Propósito

Depois de mais de dois anos em funcionamento e uma crescente produção em termos de resultados e produtos, a Associação Bem Comum decidiu fornecer suporte técnico a sistemas computacionais que apóiam as atividades com os estados e municípios parceiros. Este Termo de Referência tem o propósito de contratar uma empresa de desenvolvimento de software para a construção de um Sistema de premiação para apoiar os estados parceiros da Associação Bem Comum. O sistema deverá ser distribuído no modelo de software livre utilizando a licença GPL3 da GNU. O sistema de prêmio a ser desenvolvido é inspirado no sistema Escola Nota Dez utilizado pela Secretaria de Educação do Governo Estadual do Ceará e instituído pela LEI No15.923 de 15 de dezembro de 2015.

#### 2. OBJETO

Constitui o objeto deste termo de referência a seleção de empresa especializada em desenvolvimento de sistemas para ambiente web e dispositivos móveis utilizando as tecnologias: **Node.js** para o desenvolvimento da camada de serviços; **React** para a camada Web; e **React Native** para as funções do sistema ou ainda outro recurso que permita expor algumas funções do sistema em dispositivos móveis de forma amigável. Deverá ser desenvolvido também um módulo administrativo para gestão de cadastros, controle de acesso e emissão de relatórios a ser utilizado em navegadores Web em desktops e dispositivos móveis.

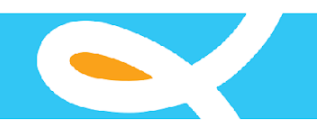

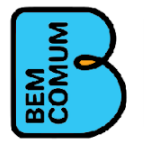

### 3. JUSTIFICATIVA

A PARC tem como principal objetivo apoiar governos estaduais a implementarem Programas efetivos de Regime de Colaboração com seus Municípios, visando à melhoria da alfabetização e aprendizagem durante os anos iniciais do Ensino Fundamental (1º e 2º anos) e Educação Infantil, com ênfase na alfabetização de crianças. Os governos estaduais, no âmbito dos seus programas que buscam premiar as escolas, precisam de um sistema informatizado para fazer a gestão dos prêmios concedidos às escolas com melhor desempenho.

### 4. ESPECIFICAÇÃO DO SERVIÇO

A empresa contratada deverá realizar os serviços de análise, projeto e construção de um sistema cujos requisitos gerais estão descritos a seguir e também no Anexo I e II deste termo de referência.

| REQUISITOS FUNCIONAIS |                                                 |                                                                                                    |  |  |  |  |
|-----------------------|-------------------------------------------------|----------------------------------------------------------------------------------------------------|--|--|--|--|
| ID                    | REQUISITO                                       | DESCRIÇÃO                                                                                                    |  |  |  |  |
| 1                     | Multi<br>Instituições<br>(Multi-tenancy)        | O sistema deve permitir que várias instituições possam utilizá-lo no modelo<br>SAAS (Software as a Service ou em Português, Software como Serviço).<br>Bastando, para tanto, que a instituição seja habilitada pelo o provedor do<br>serviço (Bolsas).                                                                                                    |  |  |  |  |
|                       | Cadastro de<br>Usuário                          | Gestão de usuários e grupos de usuários com perfis de acesso ao<br>sistema                                                                                                    |  |  |  |  |
|                       | Gestão de<br>tabelas<br>auxiliares<br>previstas | <ol> <li>Estrutura Física / Tipo de Ambiente (Sala de Aula, Banheiro, Pátio,<br/>Biblioteca, outros);</li> <li>Tipo de Ensino (Infantil, Fundamental e Médio);</li> <li>Tipo de Seriação;</li> <li>Tipo de Ação (Bonificação, Compra de Livros)</li> <li>Cargo (Diretor, Coordenador, Professor, técnico-administrativo);</li> <li>Formação (Superior, Médio, Especialização);</li> <li>Tipo de comprovante (Recibo, Nota fiscal);</li> <li>Unidade de Produto (Litro, Kg, Unidade, Caixa)</li> </ol> |  |  |  |  |
|                       | Gestão de<br>Municípios                         | Tabela de municípios participantes do prêmio. Esta função deve incluir as<br>informações do Secretário de Educação do Município. Caso exista mais<br>de uma escola do mesmo município participando do prêmio, esta<br>cadastro será único, pois o secretário de educação é o mesmo para<br>todas as escolas.                                                                                                    |  |  |  |  |

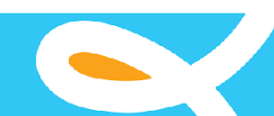

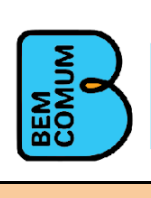

| Gestão de<br>Escolas<br>participante do<br>prêmio                                                             | Trata-se de um cadastro de escolas contempladas em um determinado ano.<br>As informações do diretor da escola devem ser incluídas ou ligadas às<br>informações da escola.                                                                                                    |
|----------------------------------------------------------------------------------------------------|----------------------------------------------------------------------------------------------------|
| Gestão do<br>Plano da<br>Escola<br>Participante                                                               | Registro de todo o plano de execução do prêmio pela escola, onde contém<br>todas as informações necessárias para o acompanhamento das ações<br>propostas pela escola a serem executadas com o recurso recebido pela<br>mesma relativo ao prêmio.                                                                                                    |
| Gestão da<br>Unidade<br>Executora                                                                             | Trata-se de uma associação ligada à escola (estrutura de gestão colegiada,<br>conselho escolar, associação de pais, caixa escolar, entre outras) cuja<br>função é fiscalizar os recursos destinados à escola.                                                                                                    |
| Gestão de<br>Ambientes da<br>Escola<br>Participante                                                           | Registro da estrutura física da escola, onde se pode ter um diagnóstico da<br>dimensão da mesma, bem como suas condições de funcionamento.<br>Define a estrutura física da escola (número de salas de aulas, cantina, pátio,<br>biblioteca, banheiros, etc)                                                                                                    |
| Gestão da<br>oferta de<br>ensino da<br>escola                                                                 | Registro do tipo de ensino ofertado pela escola( tipo de ensino e séries) e<br>quantidade de alunos da escola.                                                                                                    |
| Gestão de<br>Professores da<br>escola<br>Participantes                                                        | Cadastro de professores que atuam na escola classificados por formação,<br>informando quantos são efetivos e contratados, e se participam de formação<br>continuada.                                                                                                    |
| Ações<br>Propostas pela<br>Escola                                                                             | Entende-se por ações, as atividades, aquisições ou projetos com objetivo<br>de melhorar as condições da escola, seja em seus aspectos físico ou<br>pedagógico. Cada ação deve ter um valor financeiro.<br>Exemplo de ações: alimentação; material didático; infraestrutura física;<br>compra de equipamentos; obras, etc.                                                                                                    |
| Gestão da<br>Descriminação<br>dos Itens que<br>compõem as<br>Ações do<br>Plano de<br>Aplicação de<br>Recursos | Discriminação detalhada de cada item que compõe a ação, especificando<br>sua descrição, quantidade e valor unitário. O somatório dos valores totais<br>destes itens devem ser iguais ao valor da ação na qual eles estão<br>associados. Exemplo:<br>Ação: Equipamento<br>Descrição:do item da ação Adquirir central de ar condicionado de<br>18.000 btu's para sala de aula e<br>facilitar o andamento das atividades         |
| Bonificação<br>dos<br>Funcionários e<br>Colaboradores                                                         | Relação dos profissionais da escola que serão bonificados com valores financeiros por ter contribuído de alguma forma com a melhora pedagógica da escola, seja com projetos ou ações inovadoras. Caso o profissional bonificado não esteja mais atuando na escola quando da execução do plano, o mesmo poderá receber a bonificação e o sistema emite uma declaração onde afirma que na época o colaborador atuava na escola. |

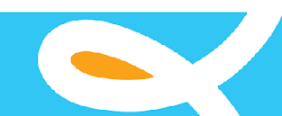

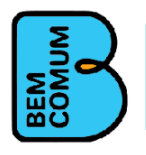

|    | Fechamento e<br>Análise do<br>Plano da<br>Escola                  | Após elaborar seu plano de execução do prêmio, a escola envia este plano<br>ao órgão gestor para ser analisado pelo técnico responsável que poderá<br>aprovar ou solicitar correções no mesmo. Durante a análise o plano da<br>escola fica indisponível para alterações e edições. Caso seja necessária<br>alguma correção, o técnico responsável pela análise reabre o plano da<br>escola para edição.                                                                                                    |
|----|-------------------------------------------------------------------|----------------------------------------------------------------------------------------------------|
|    | Correções do<br>Plano Plano da<br>Escola<br>Participante          | Durante a análise do plano de execução do prêmio da escola, o técnico<br>poderá detectar alguma incoerência ou erro. Caso seja necessária alguma<br>correção, o analista técnico informa em qual local esta correção deverá<br>ocorrer, especificando o prazo para devolução do plano com as devidas<br>correções efetuadas.                                                                                                    |
|    | Impressão,<br>Processo de<br>Pagamento e<br>Execução do<br>Plano  | Tendo a elaboração, digitação e aprovação do plano da escola, o mesmo deverá ser impresso, assinado e enviado ao órgão gestor para a liberação dos recursos e a consequente execução do plano, com prazo estabelecido para a sua conclusão.                                                                                                    |
|    | Formulário de<br>visita de<br>cooperação<br>técnica<br>pedagógica | Durante a execução do plano, a escola deverá fazer visitas a outra escola<br>na qual ela é parceira, ou seja, com o intuito de orientar a escola parceira<br>em sua melhoria pedagógica. Para estas visitas existe um formulário com<br>perguntas específicas que deverão ser preenchidos a cada visita. Este<br>formulário é gerado pelo próprio sistema mediante um módulo de geração<br>de formulário de visita.<br>São dois tipos de Formulários: Visita Técnica e Visita Final<br>No formulário de visita final, as perguntas são diferentes da visita técnica e<br>marca o encerramento das visitas entres as escolas parceiras. |
|    | Prestação de<br>contas                                            | Após a execução do plano, a escola deverá fazer a prestação de contas dos gastos junto ao órgão responsável pela liberação dos recursos.                                                                                                    |
|    | Relatórios<br>Diversos                                            | Diante das informações contidas no sistema, poderão ser extraídos diversos relatórios. Dentre eles, destaca-se a relação de escolas contempladas por ano e qual o valor recebido, valores aplicados por escola, município e estado, valores aplicados por tipo de escola, valores aplicados por ação etc                                                                                                    |
|    |                                                                   |                                                                                                    |
|    |                                                                   | REQUISITOS NÃO FUNCIONAIS                                                                                                    |
| ID | REQUISITO                                                         | DESCRIÇÃO                                                                                                    |
| 1  | Consulta ao<br>Banco de<br>Dados                                  | Utilizar um sistema de gerenciamento de banco de dados relacional (PostgreSQL ou MySQL).                                                                                                    |
| 2  | MVC (Model,<br>View,                                              | O sistema deve ser implementado utilizando o padrão de projeto MVC (Model-View-Controller).                                                                                                    |

Controller)

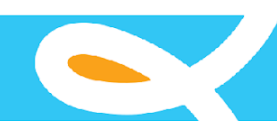

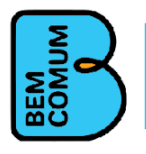

| 3 | Sistema<br>Operacional                                                   | O aplicativo para dispositivo móvel deve ser desenvolvido para Android e iOS. O sistema administrativo e a camada de serviços devem ser executados em servidor com Sistema Operacional Linux.                                                                                                    |  |  |  |  |
|---|--------------------------------------------------------------------------|----------------------------------------------------------------------------------------------------|--|--|--|--|
| 4 | Cross Browser                                                            | Esta aplicação deve ser construída considerando as especificações da W3C.                                                                                                    |  |  |  |  |
| 5 | Documentação<br>do Código-<br>fonte utilizando<br>anotações<br>(Doxygen) | Todo código-fonte deve utilizar as anotações seguindo os padrões do<br>Doxygen. Doxygen é um gerador de documentação que pode ser utilizado<br>em várias linguagens de programação (C++, C, Java, Objective-C, Python,<br>IDL, Fortran, VHDL, PHP, C# entre outras ).                                                                                                 |  |  |  |  |
| 6 | Manual de<br>Usuário                                                     | O sistema deverá ser entregue com o manual de usuário inscrito no formato<br>Word.                                                                                                    |  |  |  |  |
| 7 | Manual de<br>Instalação e<br>Implantação do<br>Sistema                   | O sistema de bolsa poderá também ser distribuído no modelo Open Source<br>na licença GPL 3 em um repositório Github cujo administrador do repositório<br>será a Associação Bem Comum. Portanto, toda a informação e os meios<br>necessários para que uma instituição possa instalar o sistema em sua<br>infraestrutura própria, deve estar disponível no repositório. |  |  |  |  |
| 8 | Personalização<br>da Identidade<br>Visual                                | O sistema deverá permitir que uma instituição possa configurar a sua identidade visual.                                                                                                    |  |  |  |  |

A tabela a seguir apresenta as funções previstas para o sistema de bolsas. Vale destacar que durante o processo de análise estas funcionalidades serão revistas. Assim, é possível que novas funções sejam incluídas ou mesmo que algumas funções previstas sejam retiradas.

| #  | Função a ser implementada no sistema           |
|----|------------------------------------------------|
| 1  | Consultar Municípios Participantes             |
| 2  | Detalhar Municípios Participantes              |
| 3  | Inclusão ou upload de Municípios Participantes |
| 4  | Alteração de Municípios Participantes          |
| 5  | Exclusão de Municípios Participantes           |
| 6  | Consultar Escolas Participantes                |
| 7  | Detalhar Escolas Participantes                 |
| 8  | Inclusão ou upload de Escolas Participantes    |
| 9  | Alteração de Escolas Participantes             |
| 10 | Exclusão de Escolas Participantes              |
| 11 | Consultar Tipo de Ação                         |
| 12 | Detalhar Tipo de Ação                          |
| 13 | Inclusão Tipo de Ação                          |
| 14 | Alteração Tipo de Ação                         |
| 15 | Exclusão Tipo de Ação                          |
| 16 | Consultar Tipo de Ambiente                     |
| 17 | Detalhar Tipo de Ambiente                      |
| 18 | Inclusão Tipo de Ambiente                      |
| 19 | Alteração Tipo de Ambiente                     |
| 20 | Exclusão Tipo de Ambiente                      |

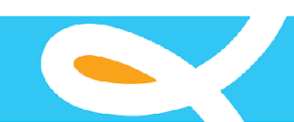

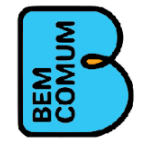

| 21  | Consultar Cargo/Função                                                                  |
|-----|-----------------------------------------------------------------------------------------|
| 22  | Detalhar Cargo/Função                                                                   |
| 23  | Inclusão Cargo/Função                                                                   |
| 24  | Alteração Cargo/Função                                                                  |
| 25  | Exclusão Cargo/Função                                                                   |
| 26  | Consultar Tipo de Ensino                                                                |
| 27  | Detalhar Tipo de Ensino                                                                 |
| 28  | Inclusão Tipo de Ensino                                                                 |
| 29  | Alteração Tipo de Ensino                                                                |
| 30  | Exclusão Tipo de Ensino                                                                 |
| 31  | Consultar Tipo de Formação                                                              |
| 32  | Detalhar Tipo de Formação                                                               |
| 33  | Inclusão Tipo de Formação                                                               |
| 34  | Alteração Tipo de Formação                                                              |
| 35  | Exclusão Tipo de Formação                                                               |
| 36  | Consultar Tipo de Seriação                                                              |
| 37  | Detalhar Tipo de Seriação                                                               |
| 38  | Inclusão Tipo de Seriação                                                               |
| 39  | Alteração Tipo de Seriação                                                              |
| 40  | Exclusão Tipo de Seriação                                                               |
| 41  | Consultar Tipo de Comprovante de Prestação de Contas                                    |
| 42  | Detalhar Tipo de Comprovante de Prestação de Contas                                     |
| 43  | Inclusão Tipo de Comprovante de Prestação de Contas                                     |
| 44  | Alteração Tipo de Comprovante de Prestação de Contas                                    |
| 45  | Exclusão Tipo de Comprovante de Prestação de Contas                                     |
| 46  | Consultar Tipo de Unidade de Produtos                                                   |
| 47  | Detalhar Tipo de Unidade de Produtos                                                    |
| 48  | Inclusão Tipo de Unidade de Produtos                                                    |
| 49  | Alteração Tipo de Unidade de Produtos                                                   |
| 50  | Exclusão Tipo de Unidade de Produtos                                                    |
| 51  | Consultar Plano de Ação                                                                 |
| 52  | Detalhar Plano de Ação                                                                  |
| 53  | Inclusão Plano de Ação                                                                  |
| 54  | Alteração Plano de Ação                                                                 |
| 55  | Exclusão Plano de Ação                                                                  |
| 56  | Inclusão e Alteração do Diretor da escola dentro do Plano de Ação                       |
| 57  | Inclusão e Alteração da Unidade Executora da escola dentro do Plano de Ação             |
| 58  | Inclusão e Alteração dos Ambientes Físicos da escola dentro do Plano de Ação            |
| 59  | Inclusão e Alteração dos Tipos de Ensino ofertados pela escola dentro do Plano de Ação  |
| 60  | Inclusão e Alteração da Quantidade de Professores por Grau de Formação que atuam na     |
|     | escola dentro do Plano de Ação                                                          |
| 61  | Inclusão e Alteração dos Tipos de Ações que escola se propõe a executar dentro do Plano |
|     | de Ação                                                                                 |
| 62  | Inclusão e Alteração dos itens relacionados às ações que escola se propõe a executar    |
|     | dentro do Plano de Açao                                                                 |
| 63  | Inclusao e Alteração dos profissionais a serem remunerados a título de bonificação pela |
| 0.1 | escola dentro do Plano de Ação                                                          |
| 64  | Consultar Envio do Plano de Ação da Escola para analise e aprovação                     |
| 65  | Detainar Envio do Plano de Ação da Escola para analise e aprovação                      |
| 66  | Inclusao Envio do Plano de Ação da Escola para analise e aprovação                      |

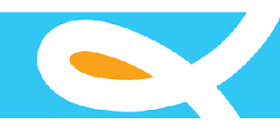

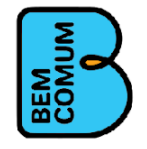

| 67 | Alteração Envio do Plano de Ação da Escola para análise e aprovação        |
|----|----------------------------------------------------------------------------|
| 68 | Exclusão Envio do Plano de Ação da Escola para análise e aprovação         |
| 69 | Consultar Erros e Correções solicitados no Plano de Ação da Escola         |
| 70 | Detalhar Erros e Correções solicitados no Plano de Ação da Escola          |
| 71 | Inclusão Erros e Correções solicitados no Plano de Ação da Escola          |
| 72 | Alteração Erros e Correções solicitados no Plano de Ação da Escola         |
| 73 | Exclusão Erros e Correções solicitados no Plano de Ação da Escola          |
| 74 | Consultar Perguntas para geração do Formulário de Visitas                  |
| 75 | Detalhar Perguntas para geração do Formulário de Visitas                   |
| 76 | Inclusão Perguntas para geração do Formulário de Visitas                   |
| 77 | Alteração Perguntas para geração do Formulário de Visitas                  |
| 78 | Exclusão Perguntas para geração do Formulário de Visitas                   |
| 79 | Consultar Formulário de Visitas                                            |
| 80 | Detalhar Formulário de Visitas                                             |
| 81 | Inclusão Formulário de Visitas                                             |
| 82 | Alteração Formulário de Visitas                                            |
| 83 | Exclusão Formulário de Visitas                                             |
| 84 | Consultar Visitas da Escola relativa ao Plano de Ação                      |
| 85 | Detalhar Visitas da Escola relativa ao Plano de Ação                       |
| 86 | Inclusão Visitas da Escola relativa ao Plano de Ação                       |
| 87 | Alteração Visitas da Escola relativa ao Plano de Ação                      |
| 88 | Exclusão Visitas da Escola relativa ao Plano de Ação                       |
| 89 | Consultar Visita Final da Escola relativa ao Plano de Ação                 |
| 90 | Detalhar Visita Final da Escola relativa ao Plano de Ação                  |
| 91 | Inclusão Visita Final da Escola relativa ao Plano de Ação                  |
| 92 | Alteração Visita Final da Escola relativa ao Plano de Ação                 |
| 93 | Exclusão Visita Final da Escola relativa ao Plano de Ação                  |
| 94 | Impressão do Plano de Ação da Escola para processo de pagamento e execução |
| 95 | Relatório Quantitativo de Visitas realizadas por escola e por município    |
| 96 | Relatório de Aporte Financeiro por ano, município e escola                 |
| 97 | Relatório de Aporte Financeiro por ano, ação e município                   |

#### 6. ENTREGA E DO RECEBIMENTO

Os serviços objeto da contratação serão acompanhados e revisados por profissionais da Associação Bem Comum, que se certificarão do atendimento dos objetivos definidos e a conformidade com as normas e melhores práticas pertinentes.

O objeto deste Termo de Referência será dado como recebido de acordo com a validação dos responsáveis pelo projeto da Associação Bem Comum.

#### 7. FORMA DE PAGAMENTO

O pagamento dos serviços será efetuado em moeda corrente nacional, por meio de Transferência Bancária, para crédito em conta corrente da CONTRATADA em até 10 (dez) dias após apresentação da(s) Nota(s) Fiscal(is).

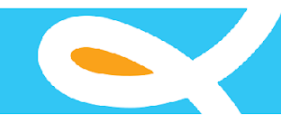

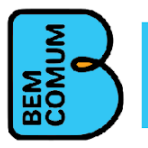

Quando do pagamento, será efetuada a retenção tributária prevista na legislação aplicável.

### 8. QUALIFICAÇÃO TÉCNICA

A licitante deverá apresentar projetos atestando a capacidade técnica, fornecidos por pessoa jurídica de direito público ou privado em nome do licitante, comprovando que a empresa executou serviços compatíveis em características, prazos e quantidades com o item ao qual está concorrendo.

Os atestados, certidões ou declarações, contendo a identificação do signatário, deverão ser apresentados em papel timbrado da pessoa jurídica e devem indicar as características, quantidades e prazos das atividades executadas ou em execução pela licitante.

#### 9. GESTÃO DO PROJETO

A contratada deverá apresentar um plano de trabalho, a metodologia de desenvolvimento de software que utilizará e um cronograma de execução do projeto. Tanto o planejamento como o cronograma do projeto deverão ser aprovados pela equipe técnica da Associação Bem Comum. Todos os artefatos de acompanhamento do projeto deverão ser fornecidos pela contratante à Associação Bem Comum para que a equipe possa acompanhar a execução do projeto.

Fortaleza, 21 de novembro de 2021.

ANDRÉA ARAÚJO ROCHA NIBON Associação Bem Comum Diretora Presidente

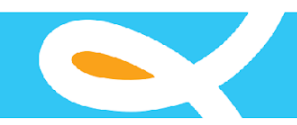

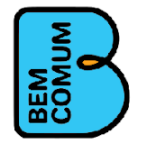

# Anexo I

Sobre o sistema de premiação de escolas a ser desenvolvido

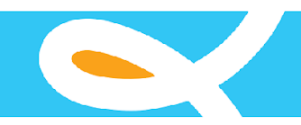

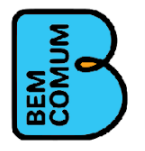

### Introdução

O sistema a ser desenvolvido é destinado às escolas públicas que tenham obtido, no ano anterior, os melhores resultados de aprendizagem, expressos pelo Índice de Desempenho Escolar implantado nos estados. As escolas serão ranqueadas com base em um sistema de avaliação formalmente constituído pelo estado cujo objetivo é aferir o nível de alfabetização dos alunos nos anos iniciais do ensino fundamental; e desempenho escolar nos anos subsequentes.

As escolas ranqueadas serão inseridas no sistema de premiação com o objetivo de serem monitoradas quanto ao cumprimento de suas obrigações estabelecidas pela legislação da aprovada na Unidade da Federação. É importante destacar que não faz parte do escopo do sistema de prêmio ranquear as escolas. As escolas serão ranqueadas por um processo próprio e externo previsto na legislação previamente aprovada. Somente após serem ranqueadas, as escolas serão inseridas no sistema.

O sistema a ser desenvolvido será utilizado para apoiar um dos eixos do Programa Alfabetização implementado e coordenado pelo Governo Estadual (Unidade da Federação). Essa política concede incentivos financeiros às escolas municipais e também estaduais, com o intuito promover uma cooperação administrativa e pedagógica entre escolas, para repercutir em melhorias na prática de gestão.

A proposta do Sistema de premiação é ajudar na valorizar a gestão educacional com foco na aprendizagem do aluno, subsidiando um modelo focado nas boas práticas de gestão e pedagógico. Desta forma o prêmio funciona como uma política indutora para as escolas melhorarem seus resultados de aprendizagem.

### Público Alvo

Escolas Municipais e Estaduais participantes do sistema de avaliação do estado ou da união, onde serão contempladas com o prêmio as melhores escolas mais bem avaliadas O sistema de prêmio deve também incorporar a possibilidade de registrar e acompanhar as escolas com menores índices nas avaliações para um trabalho de cooperação mútua.

### Principais atores e competências

ÓRGÃO GESTOR – implantar, coordenar, acompanhar, avaliar e também articular os serviços e as ações das escolas contempladas com o prêmio.

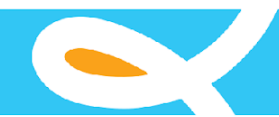

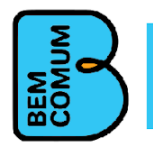

ESCOLA – elaborar o plano de ação relativo à parcela a ser recebida conforme modelo instrumental fornecido pelo órgão gestor e inserir este plano no sistema computacional disponibilizado para análise, aprovação e pagamento pelo setor competente. Após aprovação do plano e pagamentos dos recursos financeiros a escola terá um prazo determinado por lei para a execução completa do seu plano de ações.

TECNOLOGIA DA INFORMAÇÃO – Desenvolver, implantar e manter o Sistema computacional coletor e controlador das informações do plano das escolas. Este sistema deverá conter todas as funcionalidades necessárias para a boa gestão dos dados, além de evitar possíveis erros na elaboração do plano de aplicação dos recursos.

O Plano de Aplicação dos Recursos Financeiros a ser controlado pelo sistema a ser desenvolvido é composto pelas seguintes estruturas de dados:

- 1. Dados Cadastrais;
- 2. Diagnóstico da Escola e Turmas;
- 3. Ações e Justificativa;
- 4. Especificações dos Produtos das Ações do Plano;
- 5. Orçamentária do Engenheiro responsável, caso a ação envolva obras;
- 6. Bonificação;
- 7. Declaração de Lotação dos Profissionais Bonificados.

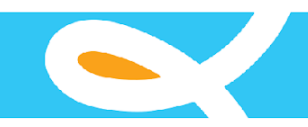

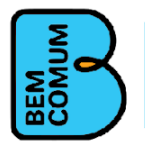

# Anexo II

# Manual de um sistema de Prêmio similar ao sistema a ser desenvolvido

Este anexo apresenta o sistema de prêmio implementado pelo Governo do Estado do Ceará. É importante destacar que o manual serve somente como referência para o sistema a ser desenvolvido. A proposta deste anexo é ajudar a equipe de desenvolvimento a entender o sistema de prêmio. Também é importante destacar que os aspectos relacionados à legislação não devem ser considerados ou incorporados ao sistema que será desenvolvido.

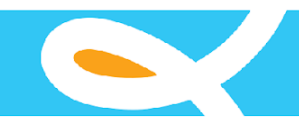

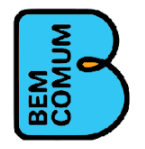

## GOVERNO DO ESTADO DO CEARÁ Secretaria da Educação

## Secretaria da Educação do Ceará

MANUAL DO USUÁRIO

### SISTEMA DE ACOMPANHAMENTO DAS AÇÕES DO PRÊMIO ESCOLA NOTA 10

LEI 15.923 de 15/12/2015 - DECRETO 32.079 de 09/11/2016

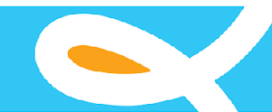

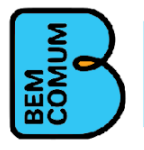

### Sistema de Acompanhamento das Ações do Prêmio Escola Nota 10

O objetivo deste sistema é acompanhar as ações desenvolvidas pelas escolas contempladas com o prêmio escola nota 10, de forma a subsidiar o suporte necessário ao andamento correto das ações e assim garantir o sucesso das mesmas.

### Login do Sistema

Para que se possa utilizar o sistema deve-se usar um navegador de internet (browser) instalado no computador. Acesse através da url <u>www.escolanota10.seduc.ce.gov.br</u> Ao ser acessado será mostrada a seguinte tela de login (acesso) do sistema:

| Sistema de Avaliação de Planos de Ação do Prêmio Escola Nota 10 |                                         |  |  |  |  |
|-----------------------------------------------------------------|-----------------------------------------|--|--|--|--|
| SECRETARIA DA EDUCAÇÃO<br>Governo do Estado do Ceará            |                                         |  |  |  |  |
|                                                                 | 🛅 15/07/2014 - Terça-feira              |  |  |  |  |
| Area Re<br>Nome:<br>Senha:<br>El<br>© Esquer                    | strita                                  |  |  |  |  |
| @ 2013 - Governo do Estado                                      | do Ceará - Todos os direitos reservados |  |  |  |  |

Digite o usuário e senha e clique em Enviar ou tecle Enter. O sistema irá validar a senha e usuário informado, caso seja aceita entrará no sistema, caso contrário será exibida a mensagem:

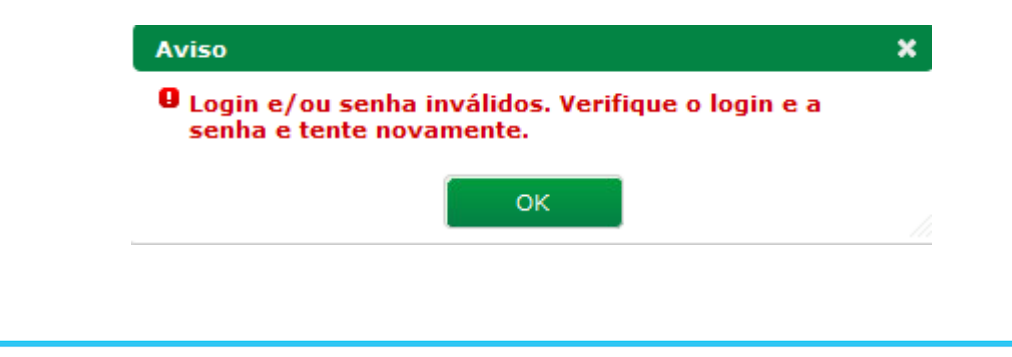

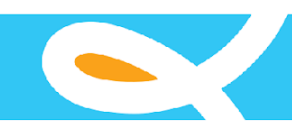

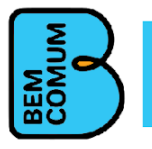

## TECLAS E ATALHOS PADRÕES DO SISTEMA

| Consultar                                                                                                    | Executa uma consulta ao Banco de Dados obedecendo aos critérios informados  |  |  |  |
|----------------------------------------------------------------------------------------------------|-----------------------------------------------------------------------------|--|--|--|
| 🔶 Novo                                                                                                    | Cadastra um novo registro                                                   |  |  |  |
|                                                                                                    | (na cor cinza) Seleciona todos os registros para Exclusão                   |  |  |  |
|                                                                                                    | (na cor branca) Seleciona o registro corrente para Exclusão                 |  |  |  |
| × Excluir                                                                                                    | Confirma de exclusão dos itens selecionados                                 |  |  |  |
| Confirmação d                                                                                                    | le Operação 🗙                                                               |  |  |  |
| A Deseja excl<br>selecionado                                                                                                    | luir o(s) registro(s)<br>o(s)?                                              |  |  |  |
| Sim Não                                                                                                    |                                                                             |  |  |  |
| Sim Nao                                                                                                    |                                                                             |  |  |  |
| Se confirmado c                                                                                                    | om Sim, exclui os registros selecionados.                                   |  |  |  |
| <b>B</b> Salvar                                                                                                    | Salva o registro que se deseja cadastrar                                    |  |  |  |
| Matualizar                                                                                                    | Confirma as alterações realizadas no registro                               |  |  |  |
| ← Voltar                                                                                                    | Sai da tela em que se está e volta para a anterior ou para a tela principal |  |  |  |
| Acessa a tela de alteração dos dados do registro                                                                                                    |                                                                             |  |  |  |
| I ≪ 1 2 3 4 5 6 7 8 9 10 → ►I                                                                                                    |                                                                             |  |  |  |
| Barra de movimentação de páginas, para vários registros que não podem serem exibidos numa única página. Pode-se movimentar-se clicando no número da página ou pelas setas de esquerda e direita. |                                                                             |  |  |  |

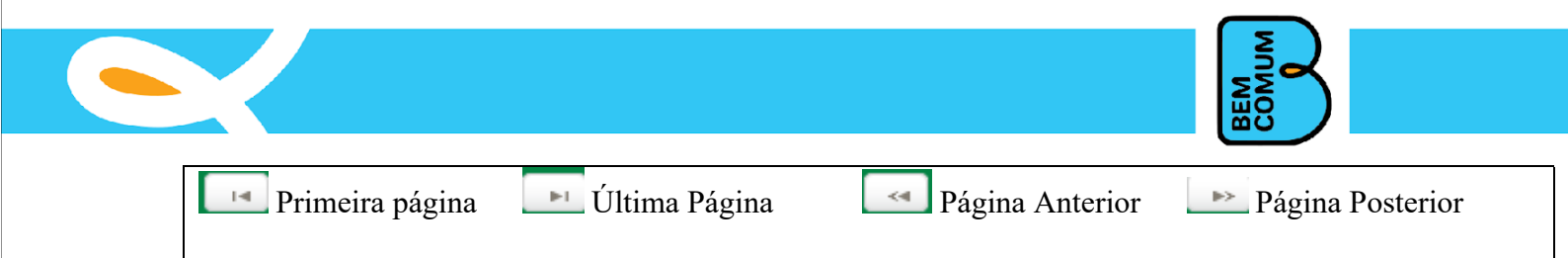

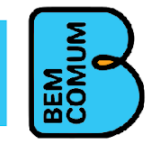

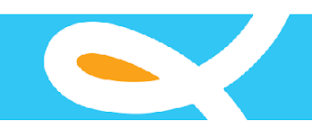

### Notas e Observações Gerais do Sistema

#### **Campos obrigatórios :**

São todos os campos marcados com \* no final (exemplo: **Escola** \*). Caso o usuário não informe nada nestes campos o sistema exibe uma mensagem indicando que o campo é obrigatório e tem que ser preenchido.

#### Campo autocomplete:

São campos onde o usuário vai digitando as letras e o campo vai filtrando o resultado de acordo

com as letras informadas. O número mínimo de letras para o filtro é 2 (exemplo: CA, FOR).

### Exemplo:

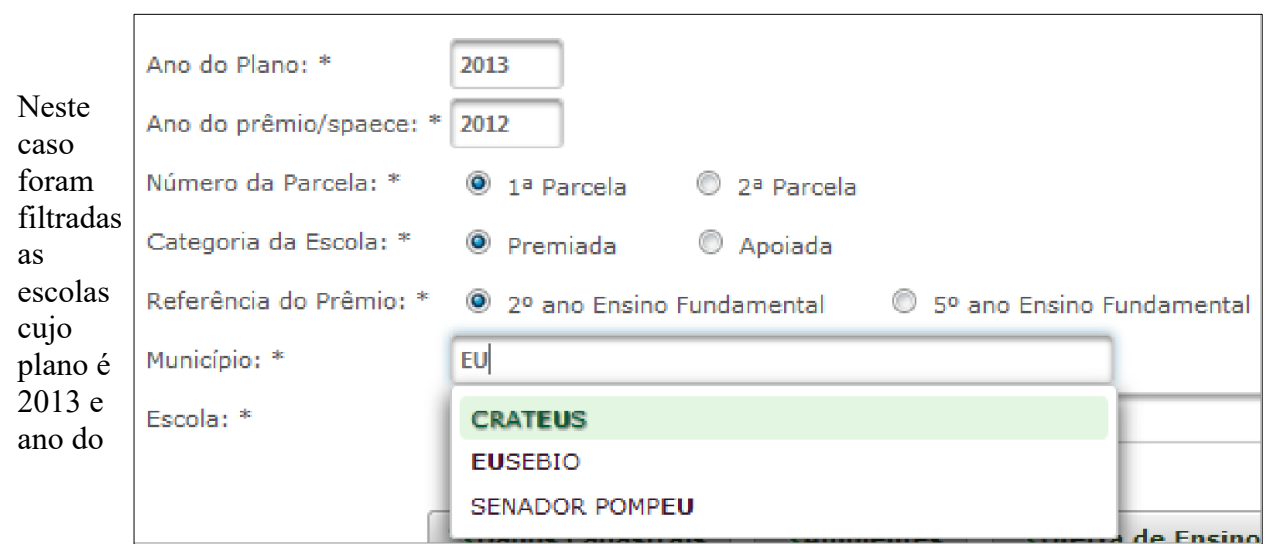

prêmio/spaece é 2012 e a escola é da primeira parcela e a categoria é premiada e a referência do prêmio é 2º ano e duas letras do nome do município que se deseja pesquisar.

Repare que no campo município, só foram digitadas duas letras de seu nome, o município desejado é Eusébio, para selecionar, você pode ou clicar sobre o nome ou usar as setas do teclado: para cima ou para baixo e alcançar o nome do município desejado e pressionar enter.

Atenção: <u>Sempre preencha os campos que vem antes do autocomplete, porque ele usa estes campos como auxiliares em sua busca e o não preenchimento pode dificultar seu uso.</u>

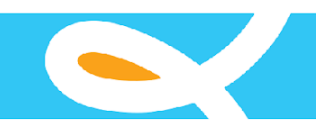

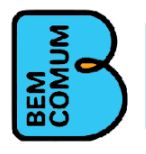

### Tela Inicial do Sistema

Ao ser acessado o sistema mostrará a tela inicial (veja abaixo), com as opções de menu suspenso de escolha para cada módulo e tarefa. Abaixo também teremos uma lista com uma breve descrição de cada item deste menu:

- **Opções:** Onde podemos administrar os usuários e o sistema em geral;
- Administração: Onde se concentra as tarefas relativas ao pessoal técnico que analisa as informações do prêmio escola nota 10;
- Cadastro: Aqui estão os cadastros principais do sistema, como o secretário da educação, escola participante e cadastro do plano da escola participante;
- Fechamento/Análise do Plano: Nesta opção o usuário habilitado para isso poderá fechar um plano aberto ou reabrir um plano fechado, fazendo com que o mesmo esteja novamente disponível para alterações do sistema.
- **Relatórios:** Onde se concentram os relatórios do sistema, principalmente os relatórios do plano da escola participante;
- Auxiliares: Possui as tabelas auxiliares que irão subsidiar os cadastros do plano;
- Formulário: Onde se encontram os formulário de visitas e o questionário final de avaliação.

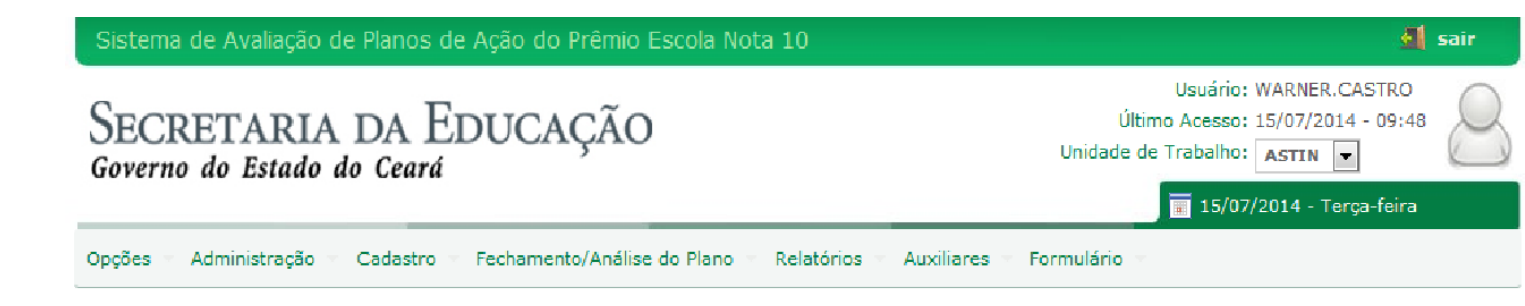

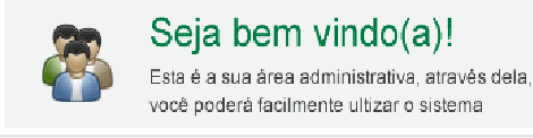

© 2013 - Governo do Estado do Ceará - Todos os direitos reservados

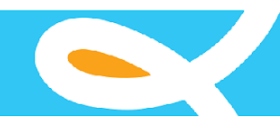

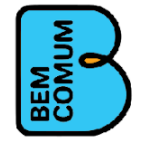

### Rotinas das Opções

| Opções 🔻           |  |  |  |  |
|--------------------|--|--|--|--|
| Alterar Senha      |  |  |  |  |
| Módulos            |  |  |  |  |
| Transações         |  |  |  |  |
| Grupos de Usuários |  |  |  |  |
| Usuários           |  |  |  |  |
| Início             |  |  |  |  |

Nas Opções podemos manipular os usuários cadastrados no sistema e ou cadastrar novos usuários. Neste módulo também são manipulados os grupos de usuários, módulos e transações do sistema (estas tarefas só podem ser executadas pelo administrador do sistema).

Usamos este módulo também para acessar a tela inicial do sistema.

### Alterar Senha

Para alterar a senha do usuário que está logado, clique na opção Alterar Senha e informe a nova senha e repita a nova senha informada e clique em Alterar.

| AI | terar Senha          |       |
|----|----------------------|-------|
| Se | nha atual: *         | ••••• |
| No | va senha: *          |       |
| Re | pita a nova senha: * |       |
| ٩  | Alterar              |       |

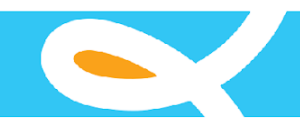

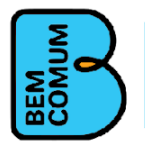

### Cadastrado de Grupo de Usuários

Nesta tela podem-se criar grupos de usuários nos quais tenham o mesmo padrão. Por exemplo: tenho alguns usuários que poderão somente cadastrar e não podem alterar e nem excluir, podemos então criar um grupo onde determinamos que seja somente cadastro e todos estes usuários serão colocados neste grupo.

| Cadastro de Grupo de Usuários |            |              |                              |                          |              |          |          |
|-------------------------------|------------|--------------|------------------------------|--------------------------|--------------|----------|----------|
|                               |            |              |                              |                          |              |          |          |
| Nome: *                       | MASTER     | MASTER       |                              |                          |              |          |          |
| Nível de Acesso: *            | 6 - MASTER | 6 - MASTER 🔍 |                              |                          |              |          |          |
|                               |            | ID           | Nome                         |                          | Inserir      | Alterar  | Deletar  |
|                               |            | 1323         | AGENCI                       | IAS BANCARIAS            | $\checkmark$ | <b>V</b> | <b>V</b> |
|                               |            | 41           | AMBIEN                       | ITES                     | $\checkmark$ | <b>V</b> | <b>V</b> |
|                               |            | 1315         | AMBIEN                       | TES DA ESCOLA            | <b>V</b>     | <b>v</b> | <b>V</b> |
|                               |            | 1319         | AÇÕES PROPOSTAS DA ESCOLA    |                          | <b>V</b>     | <b>V</b> |          |
| _                             |            | 1318         | BONIFICAÇÃO DOS FUNCIONARIOS |                          | V            | <b>V</b> |          |
| Transações Existentes:        |            | 1137         | CADAS                        | TRO                      | <b>V</b>     | <b>V</b> | <b>V</b> |
|                               |            | 1321         | DIRETO                       | R DA ESCOLA PARTICIPANTE | <b>V</b>     | <b>v</b> | <b>V</b> |
|                               |            | 1314         | ESCOLA                       | AS PARTICIPANTES         | <b>V</b>     | <b>v</b> | <b>V</b> |
|                               |            | 64           | GRUPOS                       | S E PERMISSÕES           | <b>V</b>     | <b>v</b> | <b>V</b> |
|                               |            | 169          | MANTER                       | R GRUPO DE USUÁRIO       | <b>V</b>     | <b>v</b> | <b>V</b> |
|                               |            |              | I A                          | < 1 2 3 🕨                |              |          |          |
|                               |            |              | D                            | Nomo                     |              |          |          |
|                               |            | 1225         |                              |                          |              |          |          |
| Transações Possíveis:         |            | 13           | 327                          |                          |              |          |          |
|                               |            |              |                              |                          |              |          |          |

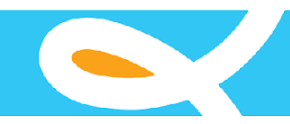

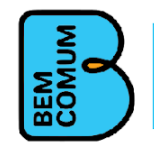

### Cadastro de Usuários

| Cadastro de Usuarios                                                                                                    | Cadastro                | de Usuarios                           |                                           |
|----------------------------------------------------------------------------------------------------|-------------------------|---------------------------------------|-------------------------------------------|
| nidade de<br>rabalho:* 225913890510300 ASSESSORIA DE TECNOLOGIA DA INFORMAÇÃO<br>ome: * LUIS CARLOS F. NASCIMENTO<br>ogin: * LUISCFN<br>mail: * Luiscfn@seduc.ce.gov.br<br>pFF: * 323.029.913-20<br>avata de<br>ascimento: 26/10/1966 #<br>exo: * @ Masculino © Feminino<br>vata de<br>adadstro: 27/03/2009<br>rofessor: © Não © Sim<br>MaSTER<br>MASTER<br>HAGicionar Todos<br>+ Adicionar Todos<br>+ Adicionar Todos<br>+ Adicionar Todos                                                                                                    |                         |                                       |                                           |
| ome: * LUIS CARLOS F. NASCIMENTO<br>ogin: * LUISCFN<br>mail: * Luiscfn@seduc.ce.gov.br<br>pFF: * 323.029.913-20<br>vata de<br>ascimento: 26/10/1966 #<br>exo: * @ Masculino © Feminino<br>vata de<br>idadstro: 27/03/2009<br>rofessor: © Não © Sim<br>MASTER<br>MASTER<br>* Adicionar Todos<br>* Adicionar Todos<br>* Adicionar Todos<br>* Adicionar Todos<br>* Adicionar Todos<br>* Remover Todos                                                                                                    | nidade de<br>rabalho: * | 225913890510300 ASSESSORIA DE TECNOLO | gia da Informação                         |
| ogin: * LUISCFN<br>mail: * Luiscfn@seduc.ce.gov.br<br>pF: * 323.029.913-20<br>Data de<br>laacimento: 26/10/1966<br>exo: *  Masculino  Feminino<br>Pata de<br>icadestro: 27/03/2009<br>rofessor:  Não  Sim Adiciona ou<br>Remove o Grupo<br>selecionado Adicionar Todos<br>+ Adicionar Todos<br>+ Adicionar Todos<br>+ Remover Todos Oli no un tito on tito on tito | lome: *                 | LUIS CARLOS F. NASCIMENTO             |                                           |
| mail: * luiscfn@seduc.ce.gov.br<br>2PF: * 323.029.913-20<br>Data de<br>lascimento: 26/10/1966 #<br>exo: *    Masculino    Feminino<br>Data de<br>Consulta a Unidade de<br>Trabalho (Setor)<br>Adiciona ou<br>Remove o Grupo<br>selecionado<br>* Adicionar Todos<br>+ Remover<br>* Adicionar Todos<br>Climeron vi                                                                                                    | ogin: *                 | LUISCFN                               |                                           |
| PF: * 323.029.913-20   Pata de ascimento: 26/10/1966    Exo: * <ul> <li>Masculino</li> <li>Feminino</li> </ul> Professor: <li>Não</li> <li>Sim</li> MASTER   MASTER   Adicionar ou Remove o Grupo selecionado   * Adicionar Todos   * Adicionar Todos   * Remover   * Remover Todos                                                                                                    | mail: *                 | luiscfn@seduc.ce.gov.br               |                                           |
| ata de<br>ascimento: 26/10/1966 III<br>exo: * ● Masculino ● Feminino<br>tata de<br>adastro: 27/03/2009<br>rofessor: ● Não ● Sim<br>MASTER<br>MASTER<br>irupos*: + Adicionar Todos<br>+ Adicionar Todos<br>+ Remover Todos                                                                                                    | :PF: *                  | 323.029.913-20                        |                                           |
| exo: *  Masculino  Feminino  Adiciona ou Remove o Grupo selecionado  Adicionar  Adicionar  Adicionar  Adicionar  Adicionar  Client on the femover  (* Remover (* Remover Todos)                                                                                                    | ata de<br>ascimento:    | 26/10/1966                            | Consulta a Unidade de<br>Trabalho (Setor) |
| Addastro: 27/03/2009<br>rofessor: Não Sim<br>MASTER<br>irupos*: Adiciona ou<br>Remove o Grupo<br>selecionado<br>Adiciona ou<br>Remove o Grupo<br>selecionado<br>Adiciona ou<br>Remove o Grupo<br>selecionado<br>Adiciona ou<br>Remove o Grupo<br>selecionado                                                                                                    | exo: *                  | 🖲 Masculino 🔘 Feminino                |                                           |
| rofessor: <ul> <li>Não</li> <li>Sim</li> </ul> MASTER <ul> <li>Adicionar</li> <li>Adicionar Todos</li> <li>← Remover</li> <li>(+ Remover Todos</li> </ul>                                                                                                    | ata de<br>Cadastro:     | 27/03/2009                            | Adiciona ou                               |
| Irupos*:<br>Krupos*:<br>Selecionado<br>→ Adicionar<br>→ Adicionar Todos<br>← Remover<br>I+ Remover Todos                                                                                                    | rofessor:               | 🔘 Não 🔘 Sim                           | Remove o Grupo                            |
| rupos*:<br>→ Adicionar<br>→ Adicionar Todos<br>← Remover<br>I+← Remover Todos                                                                                                    |                         | MASTER                                | selecionado                               |
| Grupos*:                                                                                                    |                         |                                       |                                           |
| irupos*: * Adicionar Todos<br>< Remover<br>I+ Remover Todos                                                                                                    |                         |                                       | → Adicionar                               |
| rrupos*:<br>← Remover<br>I+← Remover Todos                                                                                                    |                         |                                       | → Adicionar Todos                         |
| It Remover Todos                                                                                                    | rupos*:                 |                                       | ←Remover                                  |
|                                                                                                    |                         |                                       | Y Barreyer Tadas                          |
| Ulique em ci                                                                                                    |                         |                                       | Clique em cima                            |
|                                                                                                    |                         | Grupo para selecioná-lo               | para remoção                              |
| Grupo para selecioná-lo para remo                                                                                                    |                         | para adição                           |                                           |

Ao clicar no botão Salvar (se for um novo cadastro) ou no Botão Atualizar (se for uma alteração) e se não houver nenhum impedimento em relação aos dados informados será confirmado o cadastro ou alteração dos dados de usuário.

Se for um novo cadastro será enviado um email de confirmação para o usuário (no email indicado no cadastro) com a senha provisória, e ao seguir as orientações enviadas no email o usuário irá criar uma senha definitiva.

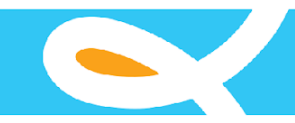

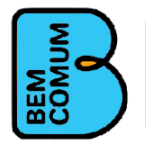

### Menu Auxiliares

Neste Menu podemos cadastrar as tabelas que irão auxiliar os cadastros. Vejamos:

| Auxiliares 🔻         | Tipo de Ambiente    | : Sala de aula, Banheiro, Pátio, Biblioteca;       |
|----------------------|---------------------|----------------------------------------------------|
| Tipo de Ambiente     | Tipo de Ensino      | : Infantil, Fundamental, Médio;                    |
| Tipo de Ensino       | Tipo de Seriação    | $: 2^{\circ}$ and $3^{\circ}$ and $5^{\circ}$ and: |
| Tipo de Seriação     |                     |                                                    |
| Tipo de Ação         | Tipo de Ação        | : Bonificação, Compra de Livros;                   |
| Tipo de Cargo/Função | Tipo de Cargo       | : Diretor, Professor, Coordenador;                 |
| Tipo de Formação     | Tipo de Formação    | : Médio, Superior, Especialização;                 |
| Tipo de Comprovante  | Tipo de Comprovante | e : Recibo, Nota Fiscal;                           |
| Unidade do Produto   |                     |                                                    |
| Agência Bancária     | Unidade de produto  | : Unidade, caixa, litro;                           |

Faremos uma explanação de como cadastrar, alterar e excluir um tipo de ambiente, que servirá para as demais tabelas, pois o procedimento é o mesmo, ou seja, para fazer no tipo de formação por exemplo, segue-se o mesmo modo operante.

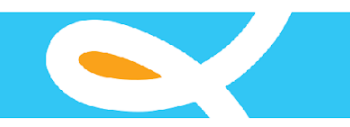

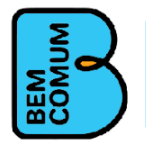

### Tabela de Ambiente

Ao ser acessado esta opção, pode-se, consultar, alterar, incluir e apagar os tipos de ambientes cadastrados.

| Pesquisa por Tij  | po de Ambiente       |
|-------------------|----------------------|
| Г                 |                      |
| Tipo de Ambiente: |                      |
| Consultar         |                      |
|                   |                      |
| Resultados        |                      |
|                   | 🚸 Νονο               |
| Тіро              | o de Ambiente        |
| Nenhum Tipo de A  | Ambiente encontrado. |
| Pesquisa por Tij  | po de Ambiente       |
|                   |                      |
| Tipo de Ambiente: |                      |
| Consultar         |                      |
|                   |                      |
| Resultados        |                      |
|                   | 🔶 Novo               |
|                   |                      |
| Tipo              | o de Ambiente        |
| Nenhum Tipo de A  | Ambiente encontrado. |

**CONSULTA**  $\rightarrow$  Para consultar, informe algum trecho do tipo de ambiente e clique no botão Consultar, então serão filtrados os tipos de ambientes que satisfazem o critério. Se não for informado nenhum critério serão mostrados todos os tipos de ambientes cadastrados. Veja abaixo a consulta executada.

| Pesquisa     | por Tipo de Ambiente |      |
|--------------|----------------------|------|
| Tipo de Ambi | ar                   |      |
| Resultados   | •                    | Novo |
|              | Tipo de Ambiente     |      |
|              | BANHEIRO             |      |
|              | PÁTIO                |      |
|              | SALA DE AULA         |      |
|              | TESTE                |      |
|              |                      |      |

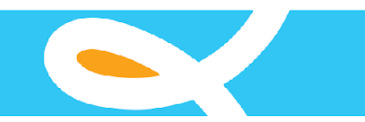

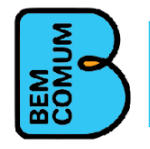

### Alterando o registro

Para alterar clique no botão Ao selecionar o registro para alteração, será exibida a tela com os dados cadastrados, e caso se tenha permissão de alteração. Neste caso estou alterando o tipo de ambiente de BANHEIRO para BANHEIRO VAI SER EXCLUIDO.

| Cadastro de Tipo de Ambiente                     |
|--------------------------------------------------|
| Campos com (*) são de preenchimento obrigatório. |
| Tipo de Ambiente: * BANHEIRO VAI SER EXCLUIDO    |
| 🐠 Atualizar 🔸 Voltar                             |

Ao confirmar a atualização será exibida a mensagem:

| Aviso                          | × |
|--------------------------------|---|
| ✓ Item atualizado com sucesso. |   |
| ок                             |   |
|                                |   |

**EXCLUSÃO**  $\rightarrow$  Para excluir o registro, após realizar a consulta, clique no botão selecionar  $\bigcirc$  o(s) registro(s) a ser(em) excluído(s) e clique no botão  $\bigotimes$  Excluir e

confirme a exclusão.

| Resultados  |                                               |         |
|-------------|-----------------------------------------------|---------|
|             | 🗢 Novo 🜔                                      | Excluir |
|             | Tipo de Ambiente                              |         |
|             | BANHEIRO VAI SER EXCLUIDO                     |         |
|             | OUTRO BANHEIRO QUE TAMBEM VAI SER EXCLUIDO    | V       |
| 2           | PÁTIO                                         |         |
|             | SALA DE AULA                                  |         |
|             | TESTE                                         |         |
|             |                                               |         |
| Confir      | mação de Operação 🛛 🗙                         |         |
| A De<br>sel | seja excluir o(s) registro(s)<br>ecionado(s)? |         |
| Sim         | Não                                           |         |

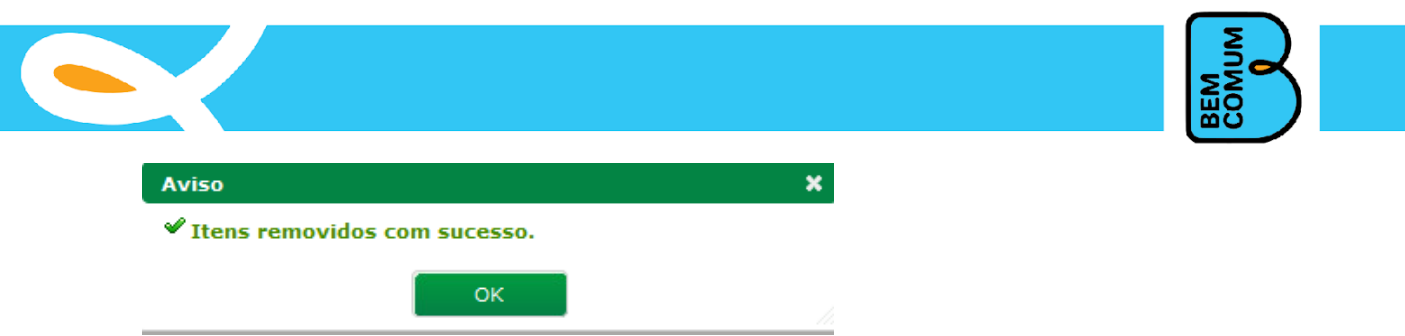

### Municípios Participantes do prêmio por ano

Nesta opção podemos visualizar os municípios participantes do prêmio escola nota 10 por ano de referência, ano do prêmio/spaece e por uma parte do nome do município. Como os municípios já são pré-definidos pela SEDUC, os usuários das escolas poderão somente consultar.

| Pesquisa Municípios Partici | pantes               |                |                   |
|-----------------------------|----------------------|----------------|-------------------|
| Ano Referência: * 2013      | ]                    |                |                   |
| Ano do Prêmio/spaece: 2012  |                      |                |                   |
| Município:                  |                      |                |                   |
| Q Consultar                 |                      |                |                   |
| Ano Referência              | Ano do Prêmio/spaece |                | Município         |
| 2013                        | 2012                 |                | ABAIARA           |
| 2013                        | 2012                 |                | ACARAPE           |
| 2013                        | 2012                 |                | ACARAU            |
| 2013                        | 2012                 |                | ACOPIARA          |
| 2013                        | 2012                 |                | AIUABA            |
| 2013                        | 2012                 |                | AMONTADA          |
| 2013                        | 2012                 |                | ANTONINA DO NORTE |
| 2013                        | 2012                 |                | AQUIRAZ           |
| 2013                        | 2012                 |                | ARACATI           |
| 2013                        | 2012                 |                | ARACOIABA         |
|                             | I < 1 2 3            | 4 5 6 7 8 9 10 | ▶ ÞI              |

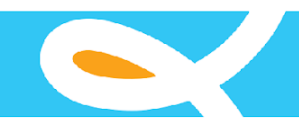

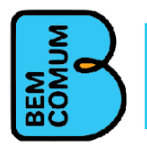

### Secretário da Educação

Nesta opção pode-se cadastrar, alterar e excluir o secretário de educação do município participante. Caso exista mais de uma escola do mesmo município participando do prêmio, este cadastro será único, pois o secretário de educação é o mesmo para todas as escolas.

| Plano:          |              |      |       |      |
|-----------------|--------------|------|-------|------|
| , and           |              |      |       |      |
| do Prë          | emio/spaece: |      |       |      |
| icípio:         |              |      |       |      |
| retário         | (a):         |      |       |      |
|                 | B/07/10      |      |       |      |
|                 |              |      |       |      |
| Consi           | utar         |      |       |      |
| Consu           | ultar        |      |       |      |
| Consu           | ıltar        | <br> | <br>  |      |
| Consu           | ultar        | <br> | <br>  |      |
| Consu<br>ultado | s            | <br> | <br>  |      |
| Consu           | s            | <br> | <br>ę | Novo |
| Consu           | s            | <br> | <br>e | Novo |

**CADASTRO**  $\rightarrow$  Para cadastrar o secretário de Educação do município clique no botão Novo<sup>l</sup> e será

exibida a seguinte tela:

| ampos com (*) sao de pr  | enclimento obrigatorio. |
|--------------------------|-------------------------|
| Ano Plano: *             |                         |
| Ano do Prêmio/spaece: *  |                         |
| Município: *             |                         |
| Tipo Escola: *           | selecione               |
| Secretário(a): *         |                         |
| Nº do CPF: *             |                         |
| Nº do RG: *              |                         |
| Órgão Expedidor do RG: * |                         |
| Telefone :               |                         |
|                          |                         |
|                          |                         |
|                          |                         |
| Observação:              |                         |

Preencha os dados e clique Salvar, e se os dados estiverem informados corretamente o registro será salvo.

Nota: o CPF tem que ser um número válido, caso contrário será mostrada a mensagem:

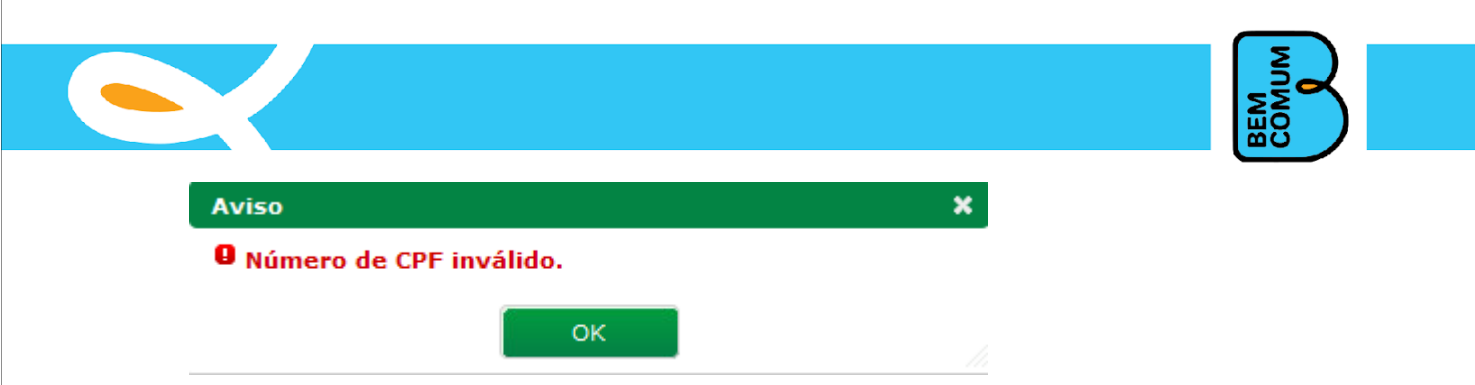

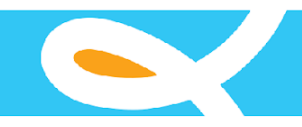

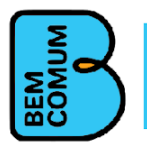

### Escola Participante do prêmio por ano

Nesta opção pode-se complementar os dados da escola participante do prêmio, pois as mesmas já estão pré-cadastradas no sistema. Não se pode cadastrar nem excluir as escolas participantes.

| Referência:         | iicípio: * | EUSEBIO |  | 1 |  |  |  |
|---------------------|------------|---------|--|---|--|--|--|
| Referência: EUSEBIO |            |         |  |   |  |  |  |
| Referência: EUSEBIO |            |         |  |   |  |  |  |
| eferência:          | icípio: *  | EUSEBIO |  |   |  |  |  |
|                     | erencia:   | FUSERTO |  | 1 |  |  |  |
| anagoridi i mar     | erência:   |         |  |   |  |  |  |
| Categoria: DREM     | egoria:    | PREM    |  |   |  |  |  |

No exemplo, foram filtradas todas as escolas do município de Eusébio, cujo ano do plano é 2014, ano do prêmio/spaece é 2013, perceba que no campo categoria só foi preenchido com metade do nome da categoria "PREMIADA", nenhum desses campos é autocomplete, perceba também que o campo referência não foi preenchido, ele não é um campo obrigatório, o campo município foi preenchido com "EUSEBIO" e o campo escola foi preenchido com parte do nome de uma escola e mesmo assim foi possível consultar a escola participante desejada. Para

complementar os dados, clica-se no botão alterar  $\mathbb{M}$ . No exemplo vamos complementar os dados da escola **Josefa Sa EEIEF**. Vejamos a tela:

| Cadastro de Dados da Escol     | a Participante                                                     |
|--------------------------------|--------------------------------------------------------------------|
| Campos com (*) são de preenchi | imento obrigatório.                                                |
| the de Plane it                |                                                                    |
| Ano do Piano: *                | 2014                                                               |
| Ano do premio/spaece: *        | 2013                                                               |
| Município: *                   | EUSEBIO                                                            |
| Escola: *                      | JOSEFA SA EELEF - 23215810                                         |
| Categoria da Escola: *         | Premiada                                                           |
| Referência do Prêmio: *        | 2º ano Ensino Fundamental                                          |
| Nº da Parcela : *              | Iª Parcela 2ª Parcela                                              |
| Valor da Parcela: *            | 34.500,00                                                          |
| Percentual Utilizado nas Açõ   | es:                                                                |
| CREDE: *                       | 1ª COORDENADORIA REGIONAL DE DESENVOLVIMENTO DA EDUCAÇÃO-MARACANAÚ |
| Tipo Escola: *                 | Escola Municipal 👻                                                 |
| Telefones :                    |                                                                    |
|                                |                                                                    |
| Situação do Prédio: *          | Estadual Municipal Alugado Cedido                                  |
| Nº de Turmas: *                |                                                                    |
| Quantidade de Alunos: *        |                                                                    |
| Possui Sala Multiseriada? *    | Sim Não                                                            |
| Escola Parceira: *             | POVO PITAGUARI EMIEB - 23079614                                    |
| Plano da Escola Concluído? *   | Sim Não                                                            |
|                                |                                                                    |

Nesta tela somente uma parte dos dados pode ser editado, a outra parte dos dados são imutáveis, no sistema. O usuário deverá preencher todos os dados obrigatórios antes de fechar o plano da escola.

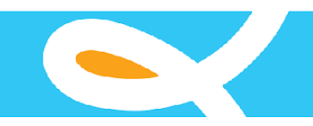

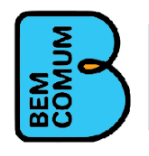

### Plano da Escola Participante

A tela abaixo é de consulta dos planos das escolas participantes, o uso dela é exatamente igual à tela de Consulta de Escola Participante.

|          | Ano Plano      | Ano do Premio/spaece | Humeipio  | Nome ua Escola | categoria | Kel. | Parc. | valor | Exec(%) | Escola Parcei |
|----------|----------------|----------------------|-----------|----------------|-----------|------|-------|-------|---------|---------------|
| _        |                | a                    | Município | Nomo da Eccola | Categoria | Dof  | Daws  | Malan | F (0/)  |               |
| o col    | nsuitar        |                      |           |                |           |      |       |       |         |               |
| scola:   | *              | 305                  |           |                |           |      |       |       |         |               |
| 1unicípi | 0;*            | EUSEBIO              |           |                |           |      |       |       |         |               |
| leferên  | cia:           |                      |           |                |           |      |       |       |         |               |
| Categor  | ia:            |                      |           |                |           |      |       |       |         |               |
| no do    | prêmio/spaece: | 2013                 |           |                |           |      |       |       |         |               |
|          |                | 2014                 |           |                |           |      |       |       |         |               |

Ao clicar no botão para alterar o plano da escola  $\checkmark$ , iremos ver a tela abaixo, observe bem que os campos que aparecem nesta tela estão todos desabilitados, ou seja, não podem ser alterados, porque são dados da escola participante, somente os campos que estão dentro das abas abaixo, é que podem ser editados. Vamos mostrar aba por aba, clicando primeiro em "Diretor da Escola".

| Calastra da Disua                                            |                                                         |
|--------------------------------------------------------------|---------------------------------------------------------|
| Ladastro do Plano                                            | o das Escolas Participantes - Campos com (*) sao de pro |
|                                                              |                                                         |
| Ano do Plano:                                                | 2014                                                    |
| Ano do Plano:<br>Ano do prêmio/spaec                         | 2014<br>Dee: 2013                                       |
| Ano do Plano:<br>Ano do prêmio/spaec<br>Categoria da Escola: | 2014<br>ce: 2013<br>*   Premiada  Apoiada               |

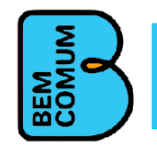

monto obvigatóvio

| Ano do Plano:           | 2014                        |
|-------------------------|-----------------------------|
| Ano do prêmio/spaece:   | 2013                        |
| Categoria da Escola: *  | Premiada                    |
| Referência do Prêmio: * |                             |
| Município:              | EUSEBIO                     |
| Escola:                 | JOSEFA SA EEIEF             |
| Nº da Parcela : *       | Iª Parcela       2ª Parcela |
| Valor da Parcela: *     | 34.500,00                   |
| Diretor da Escola       |                             |
| Unidade Executor        | a                           |
| • Ambientes da Esc      | ola                         |
| › Oferta de Ensino      |                             |
| Professor por For       | mação                       |
| Ações Propostas         |                             |
| Anexo Plano Aplic       | ação                        |
| Bonificação Funci       | onário                      |
|                         |                             |
|                         |                             |

### Diretor da Escola Participante

Clicando na aba Diretor da Escola veremos a imagem abaixo com todos os campos de cadastro para um diretor, após preencher os dados necessários o usuário clica em salvar e se os dados estiverem corretos o sistema mostra uma mensagem de sucesso, se não, o sistema mostrará uma crítica apontando o erro.

| Cadastro                 |   |     |  |
|--------------------------|---|-----|--|
| Nome do Diretor(a): *    |   |     |  |
| Nº do CPF Diretor(a): *  |   |     |  |
| Nº do RG Diretor(a): *   |   |     |  |
| Órgão Expedidor do RG; * |   |     |  |
| Telefone :               | ] |     |  |
|                          |   |     |  |
| E-mail:                  |   |     |  |
| Observação:              |   |     |  |
| 1                        |   | .11 |  |

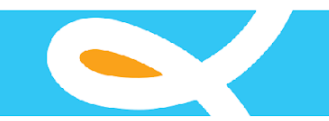

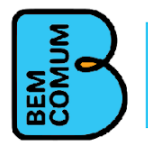

Nota: o CPF tem que ser um número válido, caso contrário será mostrada a mensagem:

| Aviso                     | ×  |
|---------------------------|----|
| 9 Número de CPF inválido. |    |
| ок                        |    |
|                           | 10 |

### Unidade Executora da Escola Participante

Clicando na aba Unidade Executora veremos a imagem abaixo com todos os campos de cadastro para uma unidade executora, após preencher os dados necessários o usuário clica em salvar e se os dados estiverem corretos o sistema mostra uma mensagem de sucesso, se não, o sistema mostrará uma crítica apontando o erro.

| Outro |
|-------|
|       |
| ) Ou  |

Σ

Nota: o CPF tem que ser um número válido, caso contrário será mostrada a mensagem:

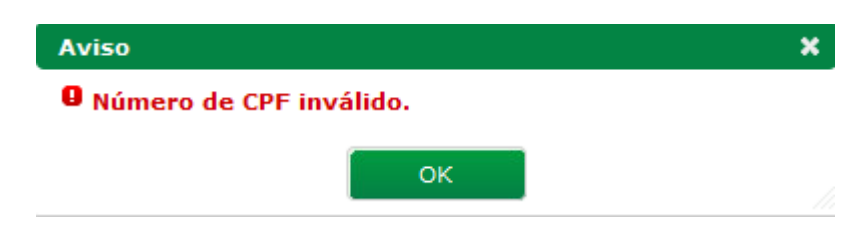

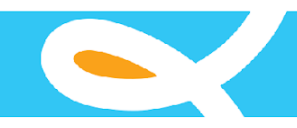

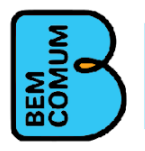

### Ambientes da Escola Participante

Clicando na aba Ambientes da Escola veremos a imagem abaixo com todos os campos de cadastro para um ambiente da escola.

Observe que o campo "Ambiente" é um campo autocomplete, ou seja, é necessário digitar parte do nome do ambiente e esperar o sistema mostrar uma lista com as opções e o usuário escolhe uma delas para preencher o campo.

Após preencher os dados necessários o usuário clica em salvar e se os dados estiverem corretos o sistema mostra uma mensagem de sucesso, se não, o sistema mostrará uma crítica apontando o erro.

| ambiente: *<br>Qtde Total c     | *                                          | QUADRA COBERTA |            |          |
|---------------------------------|--------------------------------------------|----------------|------------|----------|
| tde Total o                     |                                            |                |            |          |
|                                 | de Ambientes: * 1                          | 1              |            |          |
| Qtde que está em Bom Estado.: * |                                            | D              |            |          |
| (tde Precisa                    | a Pequenos Reparos: * 🛛                    | D              |            |          |
| (tde Precisa                    | a de Reforma Geral: * 1                    | 1              |            |          |
| Ambientes                       | Salvar 🚱 Novo<br>s Cadastrados<br>Ambiente |                | Quantidade |          |
|                                 | SALA DE AULA                               |                | 30         |          |
|                                 |                                            |                | 50         | <b>W</b> |

Quando o usuário salva um ambiente, o sistema mostra o ambiente recém-criado na lista de ambientes cadastrados.

Se o usuário desejar remover algum dos registros cadastrados é somente clicar no botão 38 e logo em seguida confirmar a exclusão.

Se o usuário desejar alterar algum dos registros, ele clica no botão  $\swarrow$  e logo em seguida o sistema mostra automaticamente os dados do ambiente selecionado nos devidos campos, o usuário realiza suas alterações e clica em atualizar.

Se o usuário estiver alterando algum registro e não quiser salvá-lo, poderá clicar no botão novo e o sistema automaticamente limpará todos os campos preenchidos desta aba.

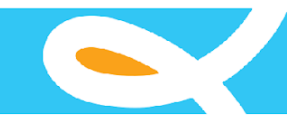

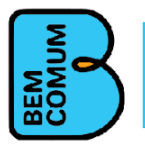

### Críticas da aba Ambientes da Escola

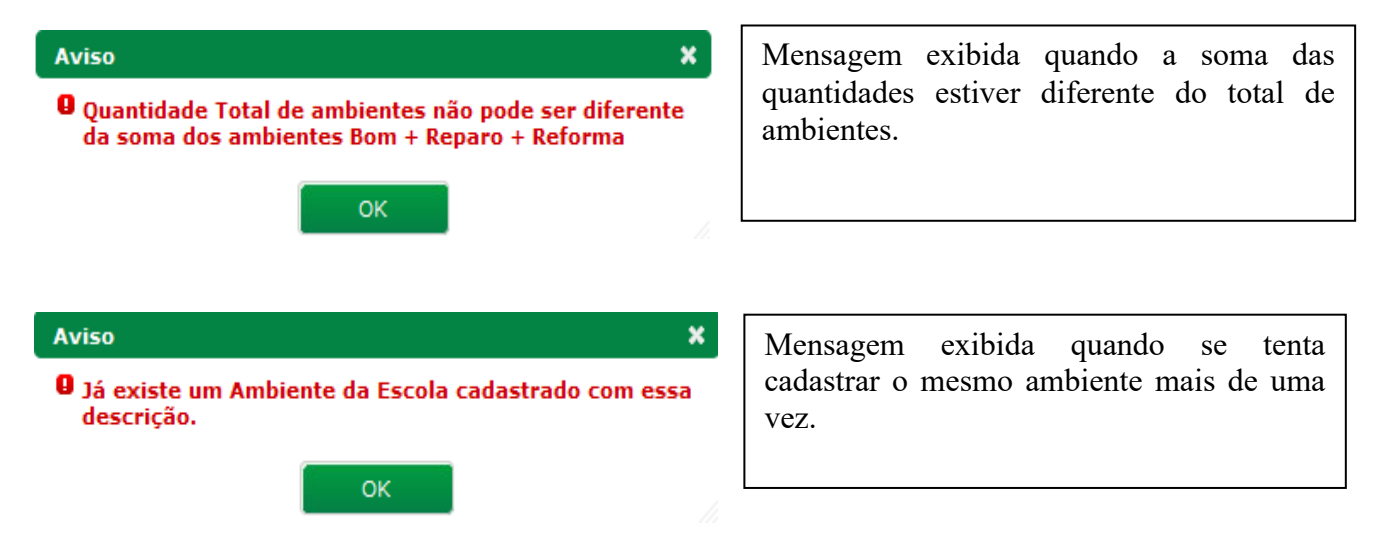

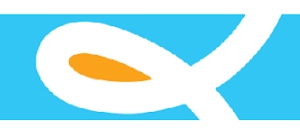

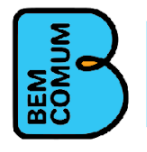

### Oferta de Ensino da Escola Participante

Clicando na aba Oferta de Ensino veremos a imagem abaixo com todos os campos de cadastro para uma oferta de ensino da escola.

Após preencher os dados necessários o usuário clica em salvar e se os dados estiverem corretos o sistema mostra uma mensagem de sucesso, se não, o sistema mostrará uma crítica apontando o erro.

| Cadastr                  | 0                                                  |                              |            |                  |   |
|--------------------------|----------------------------------------------------|------------------------------|------------|------------------|---|
| Oferta de                | Ensino: *                                          | Selecione a oferta de Ensino |            |                  | • |
| Qtde Tota                | al de Alunos .: *                                  |                              |            |                  |   |
| Qtde Alui                | nos Turno Manhã: *                                 |                              |            |                  |   |
| Qtde Alui                | nos Turno Tarde: *                                 |                              |            |                  |   |
| Qtde Alui                | nos Turno Noite: *                                 |                              |            |                  |   |
|                          |                                                    |                              |            |                  |   |
| Observe                  |                                                    |                              |            |                  |   |
| Observaç                 | ção:                                               |                              |            |                  |   |
| Observaç                 | ăo:                                                |                              |            |                  |   |
| Observaç                 | jão:<br>Salvar 🐠                                   | Novo                         |            |                  |   |
| Observaç                 | ião:<br>Salvar                                     | Νονο                         |            |                  |   |
| Observaç<br>E<br>Ofertas | jão:<br>Salvar 🐠<br>Cadastradas                    | Novo                         |            |                  |   |
| Observaç                 | jão:<br>Salvar 🔮<br>Cadastradas<br>Tipo de Oferta  | Novo                         | Qta        | .::<br>le Alunos |   |
| Observaç<br>G<br>Ofertas | cadastradas<br>Tipo de Oferta<br>2º ANO - ENS. FUN | Novo                         | Qto<br>400 | de Alunos        | 3 |

Quando o usuário salva uma oferta, o sistema mostra o registro recém-criado na lista de ofertas cadastradas.

Se o usuário desejar remover algum dos registros cadastrados é somente clicar no botão 38 e logo em seguida confirmar a exclusão.

Se o usuário desejar alterar algum dos registros, ele clica no botão  $\swarrow$  e logo em seguida o sistema mostra automaticamente os dados da oferta selecionada nos devidos campos, o usuário realiza suas alterações e clica em atualizar.

Se o usuário estiver alterando algum registro e não quiser salvá-lo, poderá clicar no botão novo e o sistema automaticamente limpará todos os campos preenchidos desta aba.

| Aviso                                                                          | × |
|--------------------------------------------------------------------------------|---|
| A soma dos alunos da Manhã, Tarde e Noite está<br>diferente do Total de Alunos |   |
| ок                                                                             |   |

Mensagem exibida quando a soma das quantidades estiver diferente do total de alunos.

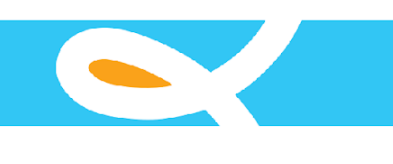

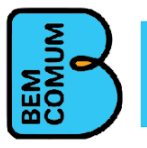

| Aviso X                                                                        | Mensagem exibida quando se tentar cadastrar a |
|--------------------------------------------------------------------------------|-----------------------------------------------|
| Já existe uma Oferta de Ensino cadastrada para esta<br>Escola no ano informado | mesma oferta de ensino mais de uma vez.       |
|                                                                                |                                               |

### Professores da Escola Participante por Nível de Formação

Clicando na aba Professor por Formação veremos a imagem abaixo com todos os campos de cadastro para tipos de formação na escola.

Após preencher os dados necessários o usuário clica em salvar e se os dados estiverem corretos o sistema mostra uma mensagem de sucesso, se não, o sistema mostrará uma crítica apontando o erro.

| Cadastro                                                  |                    |                      |          |             |  |   |
|-----------------------------------------------------------|--------------------|----------------------|----------|-------------|--|---|
| Tipo de I                                                 | Formação: *        | Selecione a Formação |          |             |  |   |
| Qtde de Prof. Efetivos: *<br>Qtde de Prof. Contratados: * |                    |                      |          |             |  |   |
|                                                           |                    |                      |          |             |  |   |
| Qtde de Prof. que Participam de Formação<br>Continuada: * |                    |                      |          |             |  |   |
| Observa                                                   | ção:               |                      |          |             |  |   |
| Profess                                                   | Salvar 🙆 Novo      |                      |          |             |  |   |
|                                                           |                    |                      | Efetivos | Contratados |  |   |
|                                                           | ripo de l'orinação |                      |          | 7           |  | - |
|                                                           | ESPECIALIZAÇÃO     |                      | 3        | 1           |  | 8 |

Quando o usuário salva um tipo de formação, o sistema mostra o registro recém-criado na lista de Professores cadastrados.

Se o usuário desejar remover algum dos registros cadastrados é somente clicar no botão 30 e logo em seguida confirmar a exclusão.

Se o usuário desejar alterar algum dos registros, ele clica no botão  $\swarrow$  e logo em seguida o sistema mostra automaticamente os dados do nível de formação selecionado nos devidos campos, o usuário realiza suas alterações e clica em atualizar.

Se o usuário estiver alterando algum registro e não quiser salvá-lo, poderá clicar no botão novo e o sistema automaticamente limpará todos os campos preenchidos desta aba.

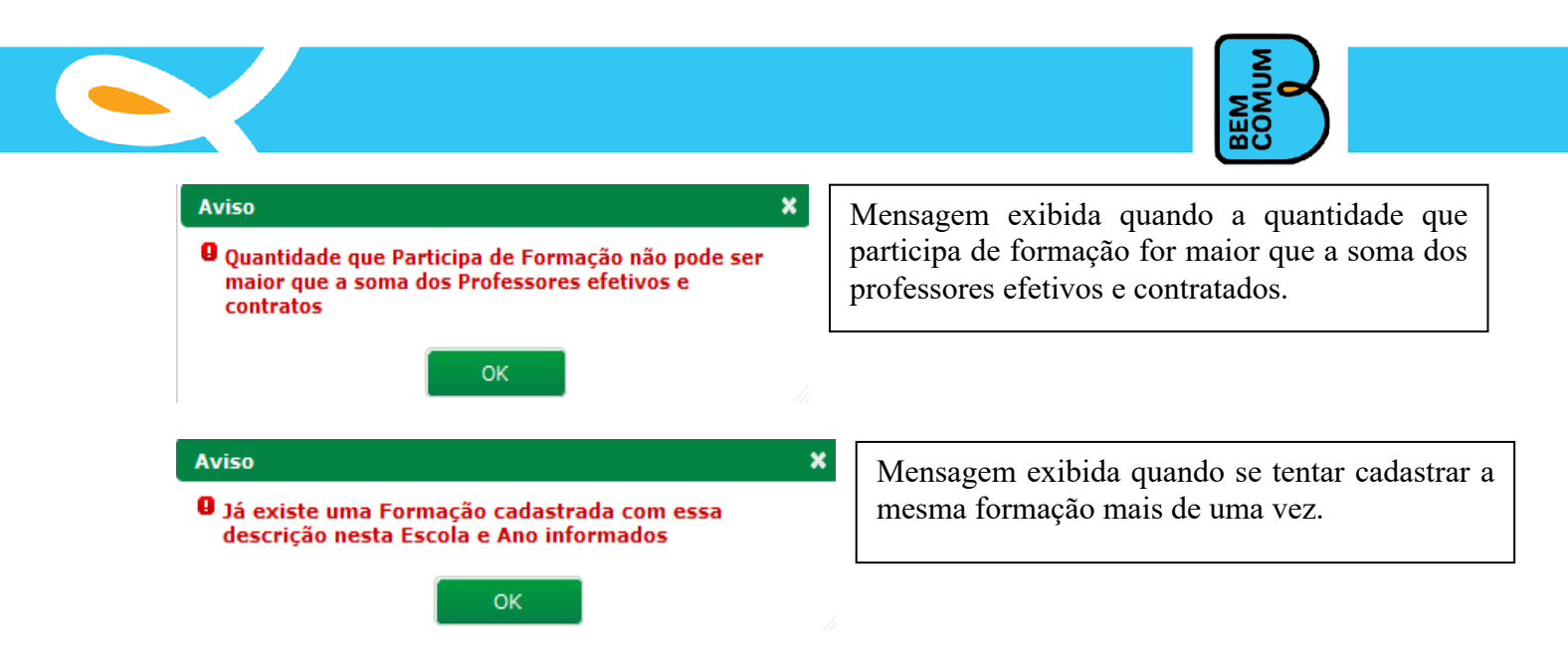

### Ações Propostas da Escola Participante

Clicando na aba Ações Propostas veremos a imagem abaixo com todos os campos de cadastro. Após preencher os dados necessários o usuário clica em salvar e se os dados estiverem corretos o sistema mostra uma mensagem de sucesso, se não, o sistema mostrará uma crítica apontando o erro.

| Cadastr                           | 0                        |          |   |
|-----------------------------------|--------------------------|----------|---|
| Γipo de A<br>∕alor da<br>¤ercentu | Ação: * Selecione a ação | •        |   |
| Data de I<br>Data de T<br>Comprov | Início:                  | •        |   |
| lustificati                       | va Geral *:              | i        |   |
| Observaç                          | ăo:                      | .ai      |   |
| Cadastr                           | Salvar 87 Novo           |          |   |
|                                   | Ação Proposta            | Valor    |   |
| <b>1</b>                          | AÇÃO DE BONIFICAÇÃO      | 1.000,00 | 8 |
|                                   |                          |          |   |

Quando o usuário salva uma ação, o sistema mostra o registro recém-criado na lista de ações cadastradas.

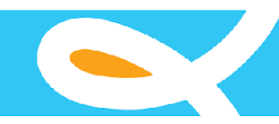

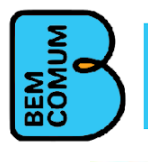

Se o usuário desejar remover algum dos registros cadastrados é somente clicar no botão we logo em seguida confirmar a exclusão.

Se o usuário desejar alterar algum dos registros, ele clica no botão  $\swarrow$  e logo em seguida o sistema mostra automaticamente os dados da ação selecionada nos devidos campos, o usuário realiza suas alterações e clica em atualizar.

Se o usuário estiver alterando algum registro e não quiser salvá-lo, poderá clicar no botão novo e o sistema automaticamente limpará todos os campos preenchidos desta aba.

| Aviso                                                                                                    | ×          |
|----------------------------------------------------------------------------------------------------|------------|
| Percentual da ação para Bonificação da 1ª parcela<br>Premiada não pode ultrapassar 20% do Valor da<br>Parcela |            |
| ок                                                                                                    | <i>h.</i>  |
| Aviso                                                                                                    |            |
| Já existe uma Ação Proposta cadastrada<br>descrição.                                                          | a com essa |
| ок                                                                                                    |            |

Mensagem exibida quando a ação ultrapassa Mensagem exibida quando se tenta cadastrar a mesma

o percentual determinado pelo decreto.

ação mais de uma vez.

### Descriminação do Anexo do Plano de Aplicação de Recursos

Clicando na aba Anexo Plano Aplicação veremos a imagem abaixo com todos os campos de cadastro.

Após preencher os dados necessários o usuário clica em salvar e se os dados estiverem corretos o sistema mostra uma mensagem de sucesso, se não, o sistema mostrará uma crítica apontando o erro.

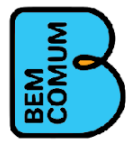

| Cadastr   | 0                         |         |             |  |
|-----------|---------------------------|---------|-------------|--|
| Ação: *   | Selecione a ação          |         | •           |  |
| Descrição | o do Produto:             |         |             |  |
| Unidade:  | * Selecione a Unidade     | •       |             |  |
| Quantida  | de: *                     |         |             |  |
| Valor Uni | tário: *                  |         |             |  |
| Valor Tot | al: 0,00                  |         |             |  |
| Observa   | jão:                      |         |             |  |
| 6         |                           |         | .4          |  |
| E         | Salvar <sup>49</sup> Novo |         |             |  |
| Anexos    | Cadastrados               |         |             |  |
|           | Ação Proposta             | Produto | Valor Total |  |
|           | Starte Starte             |         |             |  |

Quando o usuário salva um anexo, o sistema mostra o registro recém-criado na lista de anexos cadastrados.

Se o usuário desejar remover algum dos registros cadastrados é somente clicar no botão <sup>20</sup> e logo em seguida confirmar a exclusão.

Se o usuário desejar alterar algum dos registros, ele clica no botão 🦻 e logo em seguida o sistema mostra automaticamente os dados da ação selecionada nos devidos campos, o usuário realiza suas alterações e clica em atualizar.

Se o usuário estiver alterando algum registro e não quiser salvá-lo, poderá clicar no botão novo e o sistema automaticamente limpará todos os campos preenchidos desta aba.

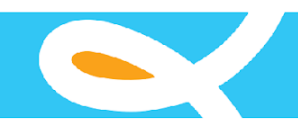

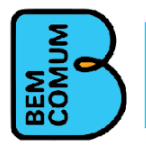

### Bonificação dos Funcionários

Clicando na aba Bonificação Funcionário veremos a imagem abaixo com todos os campos de cadastro.

Após preencher os dados necessários o usuário clica em salvar e se os dados estiverem corretos o sistema mostra uma mensagem de sucesso, se não, o sistema mostrará uma crítica apontando o erro.

| Cadastr    | 0                             |                             |          |   |
|------------|-------------------------------|-----------------------------|----------|---|
| lome do    | Profissional: *               |                             |          |   |
| I⁰ do CP   | F:*                           |                             |          |   |
| I⁰ do RG   | i do Profissonal: *           |                             |          |   |
| Drgão Ex   | pedidor do RG: *              |                             |          |   |
| 1atrícula  | do Profissonal: *             |                             |          |   |
| Profission | nal Lotado na escola este ano | o?: *                       |          |   |
| Cargo/Fu   | inção do Profissional: *      | Selecione o Cargo ou Função |          | - |
| Gérie que  | e Leciona: *                  | Selecione a seriação        |          | - |
| /alor da   | Bonificação: *                |                             |          |   |
|            |                               |                             |          |   |
| usuncau    | va:                           |                             | .11      |   |
| )bservaç   | ção:                          |                             |          |   |
| Bonifica   | Salvar 🔮 Novo                 |                             |          |   |
|            | Nome do Profissional          |                             | Valor    |   |
|            | alessiandra gadelha façar     | ha                          | 1.740,00 | 0 |
|            | helena leopoldina roland      | de castro                   | 1.740,00 | 3 |
|            | maria ioneida sombra da       | silva                       | 5.220,00 | 3 |
|            |                               |                             | 1 000 00 |   |

Quando o usuário salva uma bonificação, o sistema mostra o registro recém-criado na lista de anexos cadastrados.

Se o usuário desejar remover algum dos registros cadastrados é somente clicar no botão 🤒 e logo em seguida confirmar a exclusão.

Se o usuário desejar alterar algum dos registros, ele clica no botão  $\swarrow$  e logo em seguida o sistema mostra automaticamente os dados da ação selecionada nos devidos campos, o usuário realiza suas alterações e clica em atualizar.

Se o usuário estiver alterando algum registro e não quiser salvá-lo, poderá clicar no botão novo e o sistema automaticamente limpará todos os campos preenchidos desta aba.

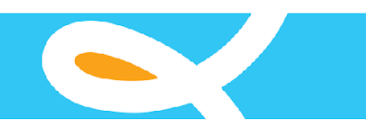

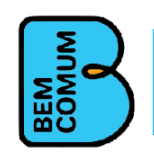

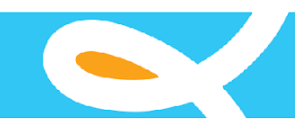

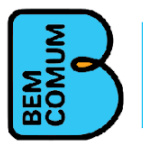

### Correções do Plano da Escola Participante

O sistema disponibiliza a tela de correções do plano da escola participante para que os agentes do prêmio escola nota 10 possam registrar os erros e notificar os responsáveis pelo plano, ou seja, quando um erro é cadastrado, o sistema se encarrega de enviar um e-mail para os responsáveis pelo plano da escola e também para os coordenadores do prêmio escola nota 10 para tomarem conhecimento do erro e providenciarem a correção do mesmo.

Abaixo temos a tela de pesquisa de correções, o usuário preenche os campos que precisar e clica em consultar, o sistema mostra uma lista com as correções cadastradas, para o usuário.

| o do Pi                   | râmio/snaece:                        | 2012     |           |        |           |           |      |            |            |                     |
|---------------------------|--------------------------------------|----------|-----------|--------|-----------|-----------|------|------------|------------|---------------------|
| 0 00 FI                   | renno/space.                         | 2012     |           |        |           |           |      |            |            |                     |
| inicípio                  | :                                    |          |           |        |           |           |      |            |            |                     |
| itegoria                  | a:                                   |          |           |        |           |           |      |            |            |                     |
| ferênci                   | cia:                                 |          |           |        |           |           |      |            |            |                     |
| cola:                     |                                      |          |           |        |           |           |      |            |            |                     |
|                           |                                      | DADOS D  | A ESCOLA  |        |           |           |      |            |            |                     |
| Cons                      | sultar                               | DADUS DI |           |        | 1000      |           |      |            |            |                     |
| rmulári<br>Cons<br>rreçõe | sultar<br>es Solicitadas             | 5        |           |        |           |           |      |            |            | ~                   |
| rmulári<br>Cons           | sultar<br>es Solicitadas             | Ano Dr   | Municínio | Ferala | cod INEP  | Categoria | Paf  | Formulária | Dt Salic   | 🗣 Novo              |
| Cons                      | sultar<br>es Solicitadas<br>Ano Ref. | Ano Pr.  | Município | Escola | cod. INEP | Categoria | Ref. | Formulário | Dt. Solic. | Novo<br>Dt. Correçã |

Para criar uma nova correção, o usuário clica no botão novo, o sistema mostra a tela abaixo, o usuário informa os dados necessários e clica em salvar.

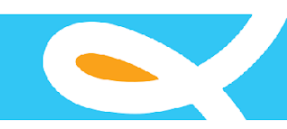

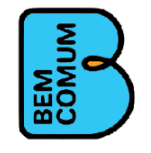

| Campos com (*) são de preenchime   | nto obrigatório.                                    |
|------------------------------------|-----------------------------------------------------|
| Ano Plano: *                       |                                                     |
| Ano do Prêmio/spaece: *            |                                                     |
| Categoria da Escola: *             | Premiada O Apoiada                                  |
| Referência do Prêmio: *            | 2º ano Ensino Fundamental 5º ano Ensino Fundamental |
| Município: *                       |                                                     |
| Escola: *                          |                                                     |
| Formulário : *                     | Selecione o Formulário                              |
| Data da Solicitação de Correção: * |                                                     |
| Data do Envio do Email:            |                                                     |
| Data da Correção do Erro:          |                                                     |
| Correção Aceita pela SEDUC?:       | Sim Não                                             |
| Correção Solicitada:               |                                                     |
|                                    |                                                     |
| 🖯 Salvar 🕈 Voltar                  |                                                     |

### Envia Plano da Escola para Análise da SEDUC

Para acessar esta tela o usuário clica no menu "Fechamento/Análise do plano", depois clica em "Envia Plano da Escola para Análise na SEDUC", logo em seguida o sistema mostra a tela de pesquisa como a imagem abaixo, o usuário preenche os dados necessários para encontrar o plano que deseja enviar e clica em consultar, após isso o sistema mostra na lista de resultados os planos abrangidos pela consulta, o usuário clica no botão enviar ao lado do plano que deseja enviar, logo em seguida o sistema exibe uma mensagem de sucesso.

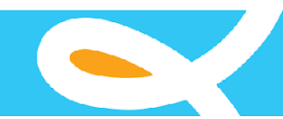

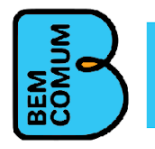

Após o envio do plano o sistema não permitirá mais alterações em seus dados, a não ser que o plano seja reaberto.

| o do Plano: *                      | 2                  | 2013                 |                                                |                       |                   |       |                           |                       |
|------------------------------------|--------------------|----------------------|------------------------------------------------|-----------------------|-------------------|-------|---------------------------|-----------------------|
| io do prêmio/spae                  | ce: 2              | 2012                 |                                                |                       |                   |       |                           |                       |
| inicípio:                          | E                  | EUS                  |                                                |                       |                   |       |                           |                       |
| cola:                              | I                  | S                    |                                                |                       |                   |       |                           |                       |
|                                    |                    |                      |                                                |                       |                   |       |                           |                       |
| Consultar                          |                    |                      |                                                |                       |                   |       |                           |                       |
| Consultar                          |                    |                      |                                                |                       |                   |       |                           |                       |
| Consultar                          |                    |                      |                                                |                       |                   |       |                           |                       |
| Consultar                          |                    |                      |                                                |                       |                   |       |                           |                       |
| Consultar                          | Ano                | Município            | Nome da Escola                                 | Categoria             | Ref.              | Parc. | Valor                     | Exec(%                |
| Consultar<br>sultados<br>ØEnviar 2 | <b>Ano</b><br>2013 | Município<br>EUSEBIO | Nome da Escola<br>ELISBAO PIO EEIEF - 23064404 | Categoria<br>Premiada | Ref.<br>2º<br>ano | Parc. | <b>Valor</b><br>39.000,00 | <b>Exec(%</b><br>15,4 |

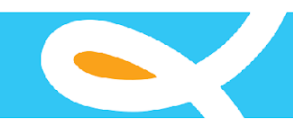

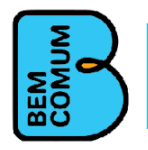

### Reabre Plano da Escola

Para acessar esta tela o usuário clica no menu "Fechamento/Análise do plano", depois clica em "Reabre Plano da Escola", logo em seguida o sistema mostra a tela de pesquisa como a imagem abaixo, o usuário preenche os dados necessários para encontrar o plano que deseja reabrir e clica em consultar, após isso o sistema mostra na lista de resultados os planos abrangidos pela consulta, o usuário clica no botão reabrir ao lado do plano que deseja reabrir, logo em seguida o sistema exibe uma mensagem de sucesso.

Após a reabertura do plano o sistema permitirá alterações em seus dados, dessa forma o usuário poderá consertar alguma falha nos dados que precise de alteração.

| o do Plano: *                    |                    | 2013                             |                                                          |                              |                   |       |                           |                       |
|----------------------------------|--------------------|----------------------------------|----------------------------------------------------------|------------------------------|-------------------|-------|---------------------------|-----------------------|
| do prêmio/s                      | spaece:            | 2012                             |                                                          |                              |                   |       |                           |                       |
| nicípio:                         | [                  | QU                               |                                                          |                              |                   |       |                           |                       |
| ola:                             |                    |                                  |                                                          |                              |                   |       |                           |                       |
|                                  |                    |                                  |                                                          |                              |                   |       |                           |                       |
|                                  |                    |                                  |                                                          |                              |                   |       |                           |                       |
| Consultar                        |                    |                                  |                                                          |                              |                   |       |                           |                       |
| Consultar                        |                    |                                  |                                                          |                              |                   |       |                           |                       |
| Consultar                        |                    |                                  |                                                          |                              |                   |       |                           |                       |
| Consultar                        |                    |                                  |                                                          |                              |                   |       |                           |                       |
| Consultar<br>sultados            | Ano                | Município                        | Nome da Escola                                           | Categoria                    | Ref.              | Parc. | Valor                     | Exec(%                |
| Consultar<br>sultados<br>Reabrir | <b>Ano</b><br>2013 | <b>Município</b><br>QUIXERAMOBIM | Nome da Escola<br>HORACIO XAVIER DO COUTO EEF - 23103736 | <b>Categoria</b><br>Premiada | Ref.<br>5º<br>ano | Parc. | <b>Valor</b><br>48.000,00 | <b>Exec(%</b><br>28,1 |

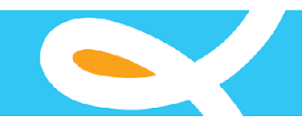

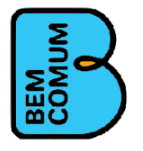

### Relatórios de Plano da Escola

Esta tela disponibiliza vários relatórios sobre o plano da escola, para acessar essa tela o usuário clica no menu "Relatórios", depois em "Plano da Escola", o sistema mostra a tela abaixo:

O plano da escola é impresso, assinado em todas as folhas e enviado a Seduc em forma de processo ( com ofício de encaminhamento) onde o setor responsável irá elaborar o processo de pagamento da parcela e enviar para o setor financeiro para seguir os trâmites legais.

| Atenção> Para que o     | os relatórios sejam visualizados, a janela poupop do navegador deve estar desbloqueada             |
|-------------------------|----------------------------------------------------------------------------------------------------|
| Ano do Plano: *         | 2013                                                                                               |
| Ano do prêmio/spaece: * | 2012                                                                                               |
| Número da Parcela: *    | I a Parcela                                                                                        |
| Categoria da Escola: *  | Premiada                                                                                           |
| Referência do Prêmio: * | 2º ano Ensino Fundamental     O 5º ano Ensino Fundamental                                          |
| Município: *            | EUSEBIO                                                                                            |
| Escola: *               | CRIANCA VIVENDO FELIZ ESCOLA CRECHE 23241110                                                       |
|                         |                                                                                                    |
|                         |                                                                                                    |
|                         | Q Dados Cadastrais         Q Ambientes         Q Oferta de Ensino         Q Professor por Formação |

O usuário preenche todos os campos da tela e clica em um dos botões da tela para abrir o relatório desejado.

Atenção: O relatório será lançado na tela do usuário como um popup, se o navegador estiver com o bloqueador de popup ativo tente desbloquear, caso não consiga, chame um técnico para que possa ajudar a visualizar o relatório desejado.

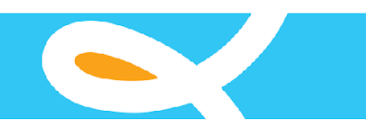

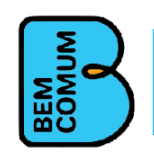

|                                                                                                    | BEMUM                           |
|----------------------------------------------------------------------------------------------------|---------------------------------|
| Coordenadoria de Cooperação com o<br>GOVERNO DO Plano de Aplicação dos Recursos F<br>ESTADO DO CEARÁ<br>Secretaria de Educação<br>Prêmio Escola Nota Dez | inanceiros<br>079 de 09/11/2016 |
| Ano : 2018 Referência 5º ano Ens. Fund. Parcela :                                                                                                    | 1* Parcela R\$ : 100.500,00     |
| 1.1 Dados da Secretaria Municipal de Educação                                                                                                    |                                 |
| Município: SOBRAL                                                                                                    | CPF                             |
| Nome Secretário(a) : FRANCISCO HERBERT LIMA VASCONCELOS                                                                                                  | RG: 95010000140                 |
| Telefones de Contato (88) 9880-2505 () - () -                                                                                                    | Órgao Exp. : ssp                |
| 1.2 Dados da Escola                                                                                                    |                                 |
| Município SOBRAL                                                                                                    | Regional 23                     |
| CREDE/Regional : COORDENADORIA REGIONAL DE DESENVOLVIMENTO DA                                                                                            | EDUCAÇÃO (CREDE 6 - SOBRAL)     |
|                                                                                                    |                                 |
| Nome da Escola : ANTONIO CUSTODIO AZEVEDO EIEF                                                                                                    | INEP : 23220058                 |
| Endereço: RUA DEP. ANTONIO CUSTODIO DE AZEVEDO,S/N                                                                                                    |                                 |
| Telefones:                                                                                                    |                                 |
| Escola Parceira : CAETANO JOSE DA COSTA EMEF                                                                                                    | INEP : 23042745                 |
| Município da Escola Parceira : TURURU                                                                                                    |                                 |
| 1.3 Dados do Diretor(a) da Escola                                                                                                    |                                 |
| Nome : CIDMARY XIMENES DE MELO                                                                                                    | Nº do CPF : 853.975.123-20      |
| E-mail : CIDMARYMELO@SOBRAL.CE.GOV.BR                                                                                                    | Nº do RG : 98031020373          |
| Telefone : (88) 9925-2222 () -                                                                                                    | Órgao Exp. SSP-CE               |
| 1.4 Dados da Unidade Executora da Escola                                                                                                    |                                 |
| Nome : CONSELHO ESCOLAR ANTONIO CUSTODIO DE AZEVEDO                                                                                                    | CNPJ : 01.901.360/0001-27       |
| Presidente : CIDMARY XIMENES DE MELO                                                                                                    | CPF : 853.975.123-20            |
| Representatividade do Diretor(a) da Escola                                                                                                    | RG : 980310203                  |
| Outra Representatividade                                                                                                    | Órg. Exp. SSP-CE                |
|                                                                                                    |                                 |
| CIDMARY XIMENES DE MELO                                                                                                    | CIDMARY XIMENES DE MELO         |
| Presidente da Unidade Executora                                                                                                    | Diretor(a) da Escola            |
| (Assinatura e Carimbo)                                                                                                    | (Assinatura e Carimbo)          |
|                                                                                                    |                                 |
| FRANCISCO HERBERT LIMA VASO                                                                                                    | ONCELOS                         |
| FRANCISCO HERBERT LIMA VASO<br>Secretário(a) de Educação do Mu                                                                                           | Inícipio                        |

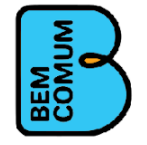

GOVERNO DO ESTADO DO CEARÁ Secretaria da Educação

Prêmio Escola Nota Dez Plano de Aplicação dos Recursos Financeiros LEI 15.923 de 15/12/2015 - DECRETO 32.079 de 09/11/2016

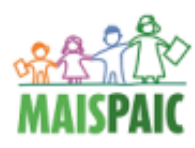

#### 2.1 Estrutura Física da Escola

Nome da Escola : ANTONIO CUSTODIO AZEVEDO EIEF

Ano: 2018 Referência do Prêmio 5º ano Ens. Fund. Parcela. : 1ª Parcela SOBRAL Municipio .....:: CREDE/Regional : COORDENADORIA REGIONAL DE DESENVOLVIMENTO DA EDUCAÇÃO (CREDE 6 - SOBRAL)

INEP: 23220058

|                            | Quantidade de Ambientes                 |                                        |                                     |                                |  |
|----------------------------|-----------------------------------------|----------------------------------------|-------------------------------------|--------------------------------|--|
| Tipo de Ambiente           | Em bom<br>estado de<br>conser-<br>vação | Necessita<br>de<br>pequenos<br>reparos | Necessita<br>de<br>reforma<br>geral | Total Geral<br>de<br>Ambientes |  |
| BANHEIRO FEMININO          | 4                                       | 2                                      | 0                                   | 6                              |  |
| BANHEIRO MASCULINO         | 0                                       | 2                                      | 0                                   | 2                              |  |
| BIBLIOTECA                 | 1                                       | 0                                      | 0                                   | 1                              |  |
| COZINHA                    | 4                                       | 1                                      | 0                                   | 5                              |  |
| DIRETORIA                  | 1                                       | 0                                      | 0                                   | 1                              |  |
| ΡΑΤΙΟ                      | 2                                       | 4                                      | 0                                   | 6                              |  |
| QUADRA POLIESPORTIVA       | 0                                       | 1                                      | 0                                   | 1                              |  |
| SALA DE AULA               | 17                                      | 6                                      | 0                                   | 23                             |  |
| SECRETARIA                 | 1                                       | 0                                      | 0                                   | 1                              |  |
| LABORATÓRIO DE INFORMÁTICA | 0                                       | 1                                      | 0                                   | 1                              |  |
| MURO                       | 0                                       | 4                                      | 0                                   | 4                              |  |
| CALÇADA                    | 0                                       | 2                                      | 0                                   | 2                              |  |
| DEPÓSITO                   | 2                                       | 2                                      | 0                                   | 4                              |  |
| CORREDOR                   | 2                                       | 2                                      | 0                                   | 4                              |  |
| CANTINA                    | 3                                       | 2                                      | 0                                   | 5                              |  |
| AREA DE RECREAÇÃO          | 5                                       | 1                                      | 0                                   | 6                              |  |
| SALA MULTIFUNCIONAL        | 1                                       | 0                                      | 0                                   | 1                              |  |
| SALA DE COORDENADOR        | 0                                       | 1                                      | 0                                   | 1                              |  |
| BANHEIRO INFANTIL          | 2                                       | 0                                      | 0                                   | 2                              |  |
| BANHEIRO PROFESSORES       | 1                                       | 0                                      | 0                                   | 1                              |  |

CIDMARY XIMENES DE MELO

Presidente da Unidade Executora (Assinatura e Carimbo)

CIDMARY XIMENES DE MELO

Diretor(a) da Escola (Assinatura e Carimbo)

FRANCISCO HERBERT LIMA VASCONCELOS

Secretário(a) de Educação do Munícipio

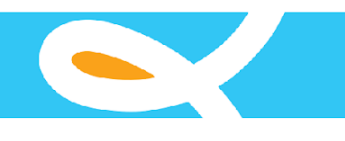

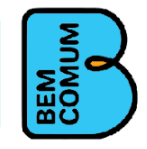

Prêmio Escola Nota Dez

GOVERNO DO ESTADO DO CEARÁ Secretaria da Educação

Plano de Aplicação dos Recursos Financeiros LEI 15.923 de 15/12/2015 - DECRETO 32.079 de 09/11/2016

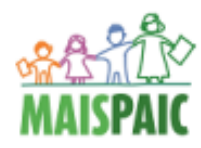

#### 2.2.1 Oferta de Ensino - Modalidades de Ensino Oferecidas pela Escola

| Ano: 2018        | Referência do            | 5º ano Ens. Fund.            | Parcela. :      | 1ª Parc | ela      |
|------------------|--------------------------|------------------------------|-----------------|---------|----------|
| Municipio :      | SOBRAL                   |                              |                 |         |          |
| CREDE/Regional : | COORDENADORIA REGIONAL D | E DESENVOLVIMENTO DA EDUCAÇÃ | NO (CREDE 6 - S | SOBRAL) |          |
| Nome da Escola : | ANTONIO CUSTODIO AZEVEDO | EIEF                         |                 | INEP :  | 23220058 |

| Madalidada da Eneino | Quant | idade de A | Alunos Por | Turno |
|----------------------|-------|------------|------------|-------|
|                      | Manhā | Tarde      | Noite      | Total |
| 1° ANO - ENS. FUND.  | 41    | 20         | 0          | 61    |
| 2° ANO - ENS. FUND.  | 38    | 20         | 0          | 58    |
| 3º ANO - ENS. FUND.  | 27    | 20         | 0          | 47    |
| 4° ANO - ENS. FUND.  | 45    | 22         | 0          | 67    |
| 5° ANO - ENS. FUND.  | 30    | 16         | 0          | 46    |
| 6° ANO - ENS. FUND.  | 25    | 27         | 0          | 52    |
| 7° ANO - ENS. FUND.  | 37    | 36         | 0          | 73    |
| 8° ANO - ENS. FUND.  | 35    | 33         | 0          | 68    |
| 9° ANO - ENS. FUND.  | 30    | 28         | 0          | 58    |
| Total Geral          | 308   | 222        | 0          | 530   |

CIDMARY XIMENES DE MELO CIDMARY XIMENES DE MELO Diretor(a) da Escola Presidente da Unidade Executora (Assinatura e Carimbo) (Assinatura e Carimbo) FRANCISCO HERBERT LIMA VASCONCELOS

Secretário(a) de Educação do Munícipio

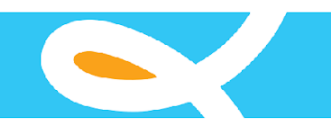

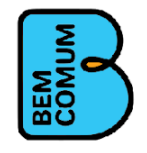

Prêmio Escola Nota Dez

GOVERNO DO ESTADO DO CEARÁ Secretaria da Educeção

Plano de Aplicação dos Recursos Financeiros

LEI 15.923 de 15/12/2015 - DECRETO 32.079 de 09/11/2016

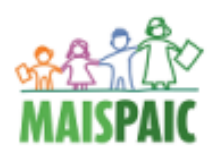

#### 2.2.2 - Formação Docente e Continuada - Quantitativos por Nível de Formação

 Ano : 2018
 Referência do Prêmio 5º ano Ens. Fund.
 Parcela. : 1ª Parcela

 Municipio ........:
 SOBRAL

 CREDE/Regional :
 COORDENADORIA REGIONAL DE DESENVOLVIMENTO DA EDUCAÇÃO (CREDE 6 - SOBRAL)

 Nome da Escola :
 ANTONIO CUSTODIO AZEVEDO EIEF

|                   | C        | 3         |                       |                |
|-------------------|----------|-----------|-----------------------|----------------|
| Nivel de Formação | Efetivos | Contratad | Participa<br>Formação | Total<br>Geral |
| ESPECIALIZAÇÃO    | 10       | 8         | 18                    | 18             |
| MESTRADO          | 2        | 0         | 2                     | 2              |
| SUPERIOR COMPLETO | 14       | 16        | 30                    | 30             |
| Total Geral       | 26       | 24        | 50                    | 50             |

#### CIDMARY XIMENES DE MELO

CIDMARY XIMENES DE MELO

Presidente da Unidade Executora (Assinatura e Carimbo) Diretor(a) da Escola (Assinatura e Carimbo)

#### FRANCISCO HERBERT LIMA VASCONCELOS

Secretário(a) de Educação do Munícipio

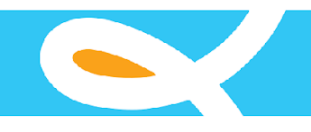

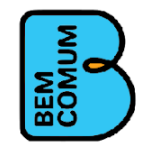

Prêmio Escola Nota Dez

GOVERNO DO ESTADO DO CEARÁ Secretaria da Educação

Plano de Aplicação dos Recursos Financeiros

LEI 15.923 de 15/12/2015 - DECRETO 32.079 de 09/11/2016

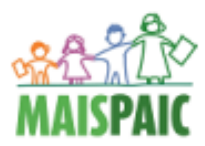

#### 3.0 Plano de Aplicação dos Recursos Financeiros - Ações Propostas pela Escola

| Ano: 2018        | Referência      | 5º ano Ens. Fund.                                                        | Valor da Parcela | 100.500,00 |  |  |  |
|------------------|-----------------|--------------------------------------------------------------------------|------------------|------------|--|--|--|
|                  | Nº Parcela      | 1ª Parcela Premiada                                                      | Valor do Plano   | 100.500,00 |  |  |  |
| Municipio::      | SOBRAL          |                                                                          |                  |            |  |  |  |
| CREDE/Regional : | COORDENADOR     | COORDENADORIA REGIONAL DE DESENVOLVIMENTO DA EDUCAÇÃO (CREDE 6 - SOBRAL) |                  |            |  |  |  |
| Nome da Escola : | 23220058 - ANTO | NIO CUSTODIO AZEVEDO EIEF                                                |                  |            |  |  |  |

| Ação Proposta                    | Valor     | Perc.  | Inicio     | Término    | Comprovante                                        | Justificativa                                                                                                    |
|----------------------------------|-----------|--------|------------|------------|----------------------------------------------------|----------------------------------------------------------------------------------------------------|
| BONIFICAÇÃO DE<br>PROFISSIONAIS  | 20.100,00 | 20,0 % | 04/02/2019 | 31/12/2019 | PLANILHA DE<br>BONIFICAÇÃO                         | BONIFICAÇÃO OS<br>PROFISSIONAIS DA<br>EDUCAÇÃO DE<br>MANEIRA MOSTRAR<br>SEU<br>RECONHECIMENTO<br>PELOS BELOS<br>SERVIÇOS<br>PRESTADOS NO ANO<br>DE 2017 PERANTE<br>NOSSOS ALUNOS<br>CONTRIBUINDO PARA<br>O BOM<br>DESENVOLVIMENTO<br>DOS MESMO EM<br>NOSSO SENÁRIO<br>EDUCACIONAL.                                                                                                    |
| CONSTRUÇÃO/REFORM<br>A           | 50.516,62 | 50,2 % | 04/02/2019 | 31/12/2019 | RECIBO, NOTA<br>FISCAL E PLANILHA<br>ORÇAMENTÂRIA. | ELABORAÇÃO E<br>IMPLANTAÇÃO DO<br>PROJETO DE<br>COMBATE A INCÊNDIO<br>E PÂNICO E GÁS GLP<br>DA ESCOLA ANTONIO<br>CUSTÓDIO DE                                                                                                    |
| COOPERAÇÃO TÉCNICO<br>PEDAGÓGICA | 10.050,00 | 10,0 % | 04/02/2019 | 31/12/2019 | RECIBO, NOTA<br>FISCAL, RELATÓRIO<br>DAS VISITAS   | VISITA DE<br>COOPERÇÃO<br>PEDAGÓGICA COM<br>SAÍDA DE<br>APRAZÍVEL/SOBRAL<br>DESTINO A CIDADE DE<br>TURURU/COMUNIDADE<br>CONCEIÇÃO DOS<br>CAETANO, COM<br>04(QUATRO)<br>PASSAGEIROS,<br>REALIZANDO 06(SEIS)<br>VISITA DE<br>COOPERAÇÃO<br>TÉCNICO<br>PEDAGÓGICA ALÉM DE<br>SERVIÇO DE<br>ALIMENTAÇÃO E<br>HOSPEDAGEM: 4<br>PESSOAS. SERÃO 2<br>VISITAS DE 3 DIAS. A<br>PRIMEIRA VISITA<br>PLANEJAMENTO DAS<br>AÇÕES DE APOIO<br>PEDAGÓGICO;<br>SEGUNDA E TERCEIRA<br>VISITA REALIZAÇÃO<br>DAS AÇÕES |

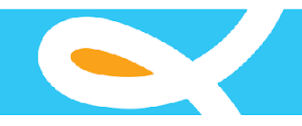

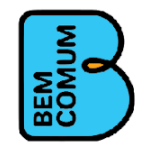

Prêmio Escola Nota Dez

GOVERNO DO ESTADO DO CEARÁ Secreterie de Educação

Plano de Aplicação dos Recursos Financeiros

LEI 15.923 de 15/12/2015 - DECRETO 32.079 de 09/11/2016

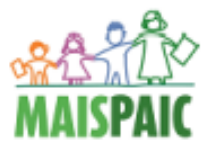

#### 3.0 Plano de Aplicação dos Recursos Financeiros - Ações Propostas pela Escola

| Ano : 2018       | Referência      | 5º ano Ens. Fund.                                                        | Valor da Parcela | 100.500,00 |  |  |  |  |
|------------------|-----------------|--------------------------------------------------------------------------|------------------|------------|--|--|--|--|
|                  | Nº Parcela      | 1ª Parcela Premiada                                                      | Valor do Plano   | 100.500,00 |  |  |  |  |
| Municipio::      | SOBRAL          |                                                                          |                  |            |  |  |  |  |
| CREDE/Regional : | COORDENADOR     | COORDENADORIA REGIONAL DE DESENVOLVIMENTO DA EDUCAÇÃO (CREDE 6 - SOBRAL) |                  |            |  |  |  |  |
| Nome da Escola : | 23220058 - ANTO | NIO CUSTODIO AZEVEDO EIEF                                                |                  |            |  |  |  |  |

| Ação Proposta                          | Valor    | Perc.  | Inicio     | Término    | Comprovante            | Justificativa                                                                                                    |
|----------------------------------------|----------|--------|------------|------------|------------------------|----------------------------------------------------------------------------------------------------|
| LIVROS E COLEÇÕES<br>PARA A BIBLIOTECA | 6.449,91 | 6,42 % | 04/02/2019 | 31/12/2019 | RECIBO, NOTA<br>FISCAL | AQUISIÇÃO DE<br>ACERVO PARA NOSSA<br>BIBLIOTECA VISTO<br>QUE OS QUE TEMOS<br>NA ESCOLA<br>ATUALMENTE NÃO<br>SUPRE NOSSAS<br>NECESSIDADE, ALÉM<br>DO QUE PRECISAMOS<br>DIVERSIFICAR<br>NOSSOS GÉNEROS.                                                                   |
| MATERIAL DE<br>EXPEDIENTE              | 4.399,50 | 4,38 % | 04/02/2019 | 31/12/2019 | RECIBO, NOTA<br>FISCAL | ADQUIRIR MATERIAL<br>DE EXPEDIENTE DE<br>MANEIRA A<br>COMPLEMENTAR COM<br>O JÁ EXISTENTE NA<br>ESCOLA PARA QUE<br>POSSAMOS MANTER<br>TODAS AS ATIVIDADES<br>EM DIAS COM<br>MATERIAL<br>NECESSÁRIO PARA<br>REALIZAÇÃO DAS<br>TAREFAS DIÁRIAS<br>DURANTE O ANO<br>LETIVO. |
| MOBILIÁRIO                             | 5.655,77 | 5,63 % | 04/02/2019 | 31/12/2019 | RECIBO, NOTA<br>FISCAL | AQUISIÇÃO DE<br>EQUIPAMENTOS DE<br>MOBÍLIA PARA ESSA<br>INSTITUIÇÃO DE<br>ENSINO VISTO QUE A<br>MESMA SE ENCONTRA<br>COM CARÊNCIA DE<br>MOBÍLIA PARA SUPRIR<br>NOSSAS<br>NECESSIDADES.                                                                                  |
| SERVIÇO DE<br>MANUTENÇÃO TÉCNICA       | 2.200,00 | 2,19 % | 04/02/2019 | 31/12/2019 | RECIBO, NOTA<br>FISCAL | REALIZAR SERVIÇO DE<br>MANUTENÇÃO DE<br>TÉCNICA EM<br>APARELHOS DE<br>INFORMÁTICA<br>EXISTENTES NA<br>INSTITUIÇÃO DE<br>ENSINO ÁFIM DE<br>RESTAURAR OS<br>EQUIPAMENTOS QUE<br>SE ENCONTRAM SEM<br>USO E A ESCOLA<br>NECESSITA QUE OS<br>MESMOS ESTEJAM<br>FUNCIONANDO.  |

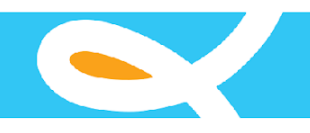

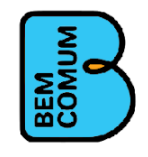

| Ação Proposta                                                                 | Vak             | or Perc.                                                | Inicio           | Término           | Comprovante        | Justificativa |  |  |
|-------------------------------------------------------------------------------|-----------------|---------------------------------------------------------|------------------|-------------------|--------------------|---------------|--|--|
| Nome da Escola :                                                              | 23220058 - ANTO | NIO CUSTOD                                              | IO AZEVEDO EIE   | F                 |                    |               |  |  |
| CREDE/Regional :                                                              | COORDENADOR     | IA REGIONAL                                             | DE DESENVOLV     | IMENTO DA EDUC/   | AÇÃO (CREDE 6 - SO | BRAL)         |  |  |
| Municipio::                                                                   | SOBRAL          |                                                         |                  |                   |                    |               |  |  |
|                                                                               | Nº Parcela      | 1ª Parcela                                              | a Premiada       | Valor             | do Plano           | 100.500,00    |  |  |
| Ano: 2018                                                                     | Referência      | 5º ano En                                               | s. Fund.         | Valor             | da Parcela         | 100.500,00    |  |  |
| 3.0 Plano de Aplicação dos Recursos Financeiros - Ações Propostas pela Escola |                 |                                                         |                  |                   |                    |               |  |  |
| Secretaria da Educação                                                        | LEI 1           | LEI 15.923 de 15/12/2015 - DECRETO 32.079 de 09/11/2016 |                  |                   |                    |               |  |  |
| ESTADO DO CEAR                                                                | Á               | Plano de Aplicação dos Recursos Financeiros             |                  |                   |                    |               |  |  |
| Courrentio                                                                    |                 | Prâmio Escola Nota Dez                                  |                  |                   |                    |               |  |  |
|                                                                               |                 | Coordenado                                              | ria de Cooperaçã | to com os Municíp | pios               |               |  |  |

|   | TAXAS BANCÁRIAS | 1.128,20  | 1,12 % | 04/02/2019 | 31/12/2019 | EXTRATO BANCÁRIO | REALIZAÇÃO DE<br>PAGAMENTO DE<br>SERVIÇOS |
|---|-----------------|-----------|--------|------------|------------|------------------|-------------------------------------------|
| 1 |                 |           |        |            |            |                  | PRESTADOS PELO                            |
|   | Total Geral     | 100.500,0 | 100 %  |            |            |                  |                                           |

CIDMARY XIMENES DE MELO

Presidente da Unidade Executora (Assinatura e Carimbo)

#### CIDMARY XIMENES DE MELO

Diretor(a) da Escola (Assinatura e Carimbo)

FRANCISCO HERBERT LIMA VASCONCELOS

Secretário(a) de Educação do Munícipio

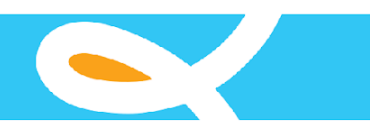

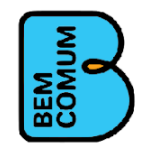

Plano de Aplicação dos Recursos Financeiros LEI 15.923 de 15/12/2015 - DECRETO 32.079 de 09/11/2016

GOVERNO DO ESTADO DO CEARÁ Secretaria da Educação

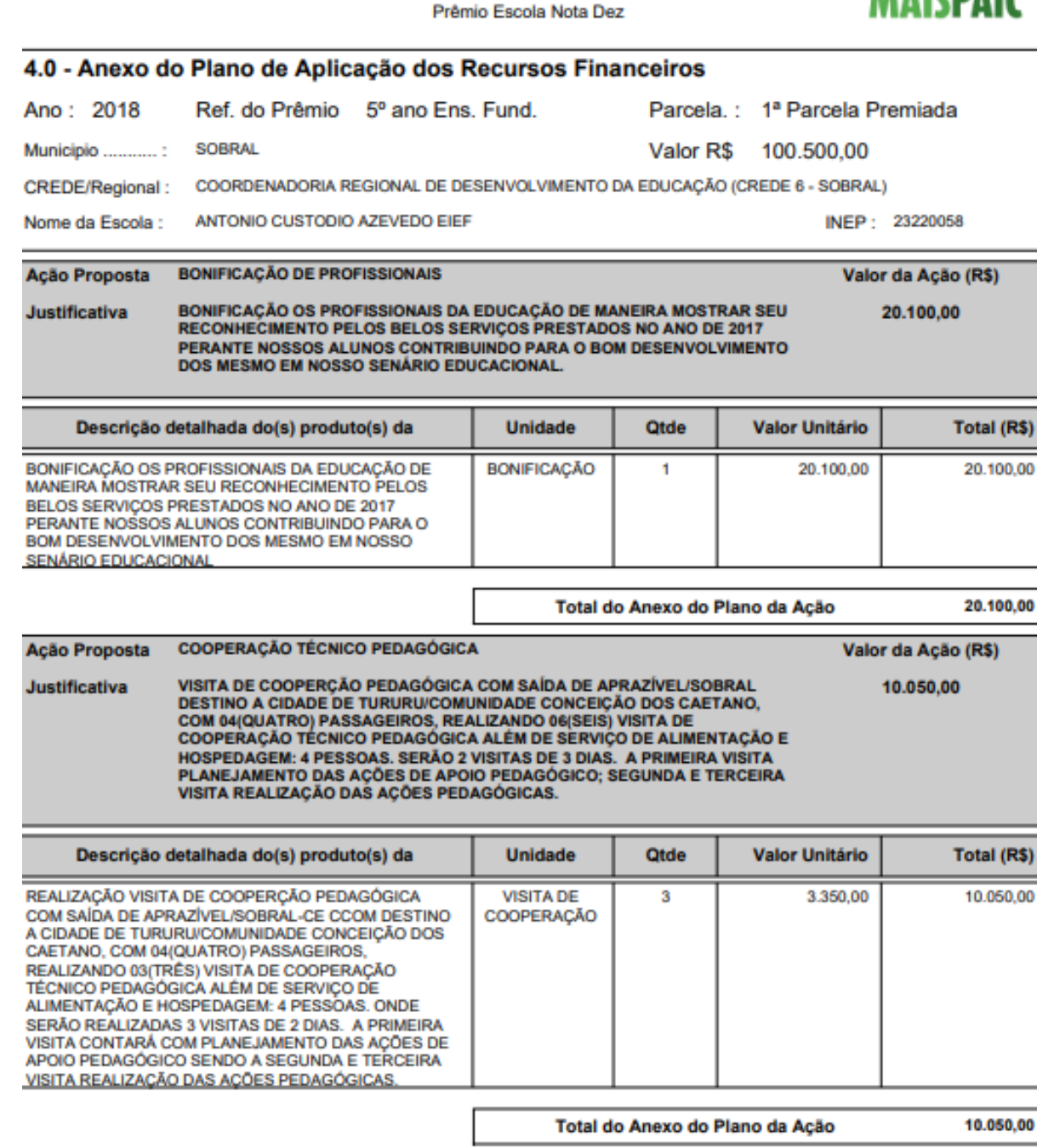

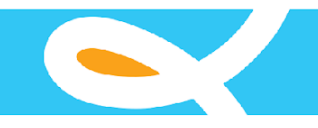

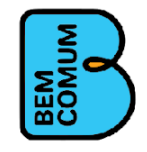

Plano de Aplicação dos Recursos Financeiros

GOVERNO DO ESTADO DO CEARÁ Secretaria da Educação

LEI 15.923 de 15/12/2015 - DECRETO 32.079 de 09/11/2016

Prêmio Escola Nota Dez

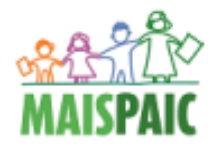

| 4.0 - Anexo do Plano de Aplicação dos Recursos Financeiros |                                                                                                    |                                               |                             |                     |                 |  |  |  |
|------------------------------------------------------------|----------------------------------------------------------------------------------------------------|-----------------------------------------------|-----------------------------|---------------------|-----------------|--|--|--|
| Ano : 2018                                                 | Ref. do Prêmio 5º ano Ens                                                                          | . Fund.                                       | Parcela                     | a.: 1ª Parcela P    | remiada         |  |  |  |
| Municipio::                                                | SOBRAL                                                                                             |                                               | Valor R                     | \$ 100.500,00       |                 |  |  |  |
| CREDE/Regional :                                           | COORDENADORIA REGIONAL DE DE                                                                       | SENVOLVIMENTO                                 | DA EDUCAÇÃ                  | O (CREDE 6 - SOBRAL | )               |  |  |  |
| Nome da Escola :                                           | ANTONIO CUSTODIO AZEVEDO EIEF                                                                      |                                               |                             | INEP :              | 23220058        |  |  |  |
| Ação Proposta                                              | LIVROS E COLEÇÕES PARA A BIBLIOT                                                                   | ECA                                           |                             | Valo                | r da Ação (R\$) |  |  |  |
| Justificativa                                              | AQUISIÇÃO DE ACERVO PARA NOSSA<br>NA ESCOLA ATUALMENTE NÃO SUPRI<br>PRECISAMOS DIVERSIFICAR NOSSOS | BIBLIOTECA VIST<br>E NOSSAS NECES<br>GÊNEROS. | O QUE OS QU<br>SIDADE, ALÉM | E TEMOS<br>I DO QUE | 6.449,91        |  |  |  |
| Descrição d                                                | detalhada do(s) produto(s) da                                                                      | Unidade                                       | Qtde                        | Valor Unitário      | Total (R\$)     |  |  |  |
| CHICO BENTO MOO<br>1 ED 2015 EDITORA                       | CO - VOL. 18 - O MANTO MISTERIOSO<br>PANINI                                                        | UNIDADE                                       | 5                           | 24,50               | 122,50          |  |  |  |
| CHICO BENTO MOO<br>1 ED 2015 EDITORA                       | CO - VOL. 19 - MUITO ALEM DO ANZOL<br>PANINI                                                       | UNIDADE                                       | 7                           | 24,50               | 171,50          |  |  |  |
| CHICO BENTO MOO<br>MUDANCAS 1 ED 20                        | CO - VOL. 6 - AMIGOS PARA SEMPRE -<br>013 EDITORA PANINI                                           | UNIDADE                                       | 10                          | 15,10               | 151,00          |  |  |  |
| CINDERELA POP                                              |                                                                                                    | UNIDADE                                       | 5                           | 37,21               | 186,05          |  |  |  |
| CHICO BENTO MOO<br>LABORATORIO 1 EC                        | CO - VOL. 15 - A ASSOMBRACAO DO<br>2014 EDITORA PANINI                                             | UNIDADE                                       | 7                           | 14,26               | 99,82           |  |  |  |
| CHICO BENTO MOC<br>DAS ABELHAS 1 ED                        | CO - VOL. 17 - O DESAPARECIMENTO<br>2014 EDITORA PANINI                                            | UNIDADE                                       | 7                           | 13,21               | 92,47           |  |  |  |
| CHICO BENTO MOC<br>COM O CHICO 1 ED                        | CO - VOL. 13 - A BRIGA DA ROSINHA<br>2014 EDITORA PANINI                                           | UNIDADE                                       | 15                          | 11,26               | 168,90          |  |  |  |
| CHICO BENTO MOC<br>- AVENTURA INESP                        | CO - VOL 9 - PERDIDOS NO PANTANAL<br>ERADA 1 ED EDITORA PANINI                                     | UNIDADE                                       | 20                          | 10,38               | 207,60          |  |  |  |
| CHICO BENTO MOC<br>CONFLITOS EDITOR                        | CO - VOL. 12 - MUNDOS EM<br>RA PANINI                                                              | UNIDADE                                       | 10                          | 32,30               | 323,00          |  |  |  |
| COLEÇÃO DE LIVRO                                           | DS INFANTO JUVENIL                                                                                 | UNIDADE                                       | 6                           | 60,43               | 362,58          |  |  |  |
| A PEDRA MAGICA D                                           | DO TEMPO - EDITORA FTD                                                                             | UNIDADE                                       | 5                           | 51,66               | 258,30          |  |  |  |
| A GATINHA FALANT                                           | E - EDITORA EDIOURO                                                                                | UNIDADE                                       | 5                           | 63,33               | 316,65          |  |  |  |
| A CULPA É DAS ES                                           | TRELAS                                                                                             | UNIDADE                                       | 5                           | 60,58               | 302,90          |  |  |  |
| A BÚSSOLA DE OUR                                           | RO                                                                                                 | UNIDADE                                       | 7                           | 64,30               | 450,10          |  |  |  |
| COLEÇÃO CORUJIN                                            | IHA 3 E 4 ANOS                                                                                     | UNIDADE                                       | 4                           | 203,40              | 813,60          |  |  |  |
|                                                            |                                                                                                    | Total d                                       | lo Anexo do I               | Plano da Ação       | 6.449,91        |  |  |  |

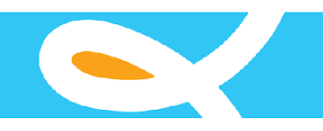

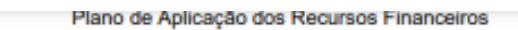

GOVERNO DO ESTADO DO CEARÁ Secretaria da Educação

LEI 15.923 de 15/12/2015 - DECRETO 32.079 de 09/11/2016

Prêmio Escola Nota Dez

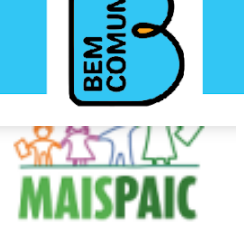

| 4.0 - Anexo do Plano de Aplicação dos Recursos Financeiros |                                                                                                    |                                                                     |                                                       |                                   |                                       |  |  |  |  |
|------------------------------------------------------------|----------------------------------------------------------------------------------------------------|---------------------------------------------------------------------|-------------------------------------------------------|-----------------------------------|---------------------------------------|--|--|--|--|
| Ano: 2018                                                  | Ref. do Prêmio 5º ano Ens                                                                                                    | . Fund.                                                             | Parcela                                               | : 1ª Parcela P                    | remiada                               |  |  |  |  |
| Municipio::                                                | SOBRAL                                                                                                    |                                                                     | Valor R                                               | \$ 100.500,00                     |                                       |  |  |  |  |
| CREDE/Regional :                                           | COORDENADORIA REGIONAL DE DESENVOLVIMENTO DA EDUCAÇÃO (CREDE 6 - SOBRAL)                                                           |                                                                     |                                                       |                                   |                                       |  |  |  |  |
| Nome da Escola :                                           | ANTONIO CUSTODIO AZEVEDO EIEF                                                                                                    | T.                                                                  |                                                       | INEP :                            | 23220058                              |  |  |  |  |
|                                                            |                                                                                                    |                                                                     |                                                       |                                   |                                       |  |  |  |  |
| Açao Proposta                                              | LIVRUS E COLEÇÕES PARA A BIBLIO                                                                                                    | IEGA                                                                |                                                       | valo                              | r da Açao (K\$)                       |  |  |  |  |
|                                                            |                                                                                                    |                                                                     |                                                       |                                   |                                       |  |  |  |  |
| Justificativa                                              | AQUISIÇÃO DE ACERVO PARA NOSSA<br>NA ESCOLA ATUALMENTE NÃO SUPR<br>PRECISAMOS DIVERSIFICAR NOSSOS                                  | BIBLIOTECA VIST<br>E NOSSAS NECES<br>GÊNEROS.                       | O QUE OS QUE<br>SIDADE, ALÉM                          | TEMOS<br>DO QUE                   | 6.449,91                              |  |  |  |  |
| Justificativa<br>Descrição d                               | AQUISIÇÃO DE ACERVO PARA NOSSA<br>NA ESCOLA ATUALMENTE NÃO SUPR<br>PRECISAMOS DIVERSIFICAR NOSSOS<br>letalhada do(s) produto(s) da | BIBLIOTECA VIST<br>E NOSSAS NECES<br>GÊNEROS.<br>Unidade            | O QUE OS QUE<br>SIDADE, ALÉM<br>Qtde                  | TEMOS<br>DO QUE<br>Valor Unitário | 6.449,91<br>Total (R\$)               |  |  |  |  |
| Justificativa<br>Descrição d                               | AQUISIÇÃO DE ACERVO PARA NOSSA<br>NA ESCOLA ATUALMENTE NÃO SUPR<br>PRECISAMOS DIVERSIFICAR NOSSOS<br>Ietalhada do(s) produto(s) da | BIBLIOTECA VIST<br>E NOSSAS NECES<br>GÉNEROS.<br>Unidade<br>Total G | O QUE OS QUE<br>SIDADE, ALÉM<br>Qtde<br>eral do Anexo | Valor Unitário                    | 6.449,91<br>Total (R\$)<br>100.500,00 |  |  |  |  |

| CIDMARY XIMENES DE MELO         | CIDMARY XIMENES DE MELO |
|---------------------------------|-------------------------|
| Presidente da Unidade Executora | Diretor(a) da Escola    |
| (Assinatura e Carimbo)          | (Assinatura e Carimbo)  |
|                                 |                         |
| FRANCISCO HERBERT               | LIMA VASCONCELOS        |
|                                 |                         |

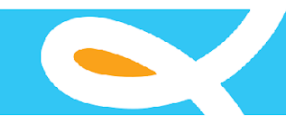

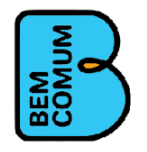

#### Coordenadoria de Cooperação com os Municípios Prêmio Escola Nota Dez Plano de Aplicação dos Recursos Financeiros LEI 15.923 de 15/12/2015 - DECRETO 32.079 de 09/11/2016

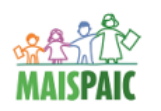

### 5.0 Planilha de Bonificação dos Profissionais da Educação Lotados na Unidade Escolar Ano : 2018 Referência 5º ano Ens. Fund. Parcela : 1ª Parcela Premiada

 Ano:
 2018
 Referência
 5º ano Ens. Fund.
 Parcela:
 1ª Parcela Premiada

 CREDE/Regional:
 COORDENADORIA REGIONAL DE DESENVOLVIMENTO DA EDUCAÇÃO (CREDE 6 - SOBRAL)

Municipio ..... SOBRAL

Nome da Escola : 23220058 - ANTONIO CUSTODIO AZEVEDO EIEF

GOVERNO DO ESTADO DO CEARÁ Secretaria da Educação

| Valor da Parcela R\$ : | 100.500,00 |
|------------------------|------------|
| Valor da Ação R\$ :    | 20.100,00  |
| Valor da Planilha R\$  | 20.100,00  |

| Nome Completo                           | Número RG     | Órgao  | CPF            | Cargo/Função          | Série que<br>Leciona                       | Matrícula | Valor (R\$) | Justificativa                                                                                                    |
|-----------------------------------------|---------------|--------|----------------|-----------------------|--------------------------------------------|-----------|-------------|----------------------------------------------------------------------------------------------------|
| IVONE PONTES DE SOUZA                   | 2008800960-7  | ssp-ce | 001.336.593-21 | PROFESSOR DE<br>APOIO | FUNCIONARIO DA<br>ESCOLA - SEM<br>SERIAÇÃO | 6946      | 1.100,00    | TROFESSOR MUITO<br>EFICIENTE E DEDICADO QUE<br>ATUOU APOIANDO OS<br>PROFESSORES TITULARES DO<br>5 ANO PARA OBTENÇÃO DOS<br>BONS RESULTADOS DE<br>APRENDIZAGEM." |
| FRANCISCA MIRNA DE ALBUQUERQUE<br>SILVA | 2002031010587 | ssp-ce | 003.839.843-51 | PROFESSOR(A)          | 5° ANO - ENS. FUND.                        | 22930     | 2.500,00    | BONIFICAÇÃO COMO FORMA<br>DE RECONHECIMENTO PELO<br>EMPENHO E DEDICAÇÃO NA<br>APRENDIZAGEM DOS ALUNOS<br>PARA OBTENÇÃO DOS BONS<br>RESULTADOS."                 |
| ANA CRISTINA DA COSTA                   | 2000098018150 | ssp-ce | 004.214.203-24 | DIRETOR(A)            | DIRETOR (A) SEM<br>SERIAÇÃO                | 15747     | 2.450,00    | PARTICIPAÇÃO EM TÓDOS OS<br>MOMENTOS NA ELABORAÇÃO<br>DE ESTRATÉGIAS PARA<br>MELHORIA DA APRENDIZAGEM<br>DOS ALUNOS E OBTENÇÃO<br>DOS BONS RESULTADOS."         |

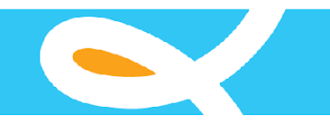

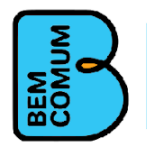

GOVERNO DO ESTADO DO CEARÁ Secretaria da Educação Prêmio Escola Nota Dez Plano de Aplicação dos Recursos Financeiros da Lei Nº 15.052 de 06/12/2011

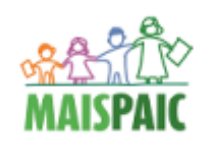

| Ano do Plano     | 2018                                     | Ano do Prêmio 2017                   |
|------------------|------------------------------------------|--------------------------------------|
| Referência       | 5º ano Ens. Fund.                        | Parcela : 1ª Parcela Premiada        |
| CREDE/Regional : | COORDENADORIA REGIONAL DE DESENVOLVI     | MENTO DA EDUCAÇÃO (CREDE 6 - SOBRAL) |
|                  |                                          |                                      |
| Municipio        | SOBRAL                                   |                                      |
| Nome da Escola : | 23220058 - ANTONIO CUSTODIO AZEVEDO EIEF | :                                    |

Declaração de Lotação de Profissional Bonificado

| Declaro que a(o)        | IVONE PONTES DE SOUZA                    |
|-------------------------|------------------------------------------|
| estava lotado(a) na     | 23220058 - ANTONIO CUSTODIO AZEVEDO EIEF |
| no ano do               | 2017                                     |
| atuando no cargo/função | PROFESSOR DE APOIO                       |
| na série FUNCIONÁRIO DA | ESCOLA - SEM SERIAÇÃO                    |

SOBRAL, 22 de Outubro de 2021

#### FRANCISCO HERBERT LIMA VASCONCELOS

Secretário de Educação do Munícipio Assinatura e Carimbo

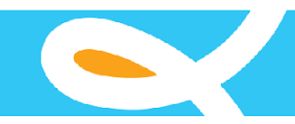

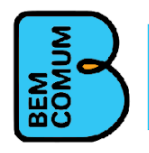

### Relatório de Visitas

O relatório de visitas é um formulário que é preenchido após cada visita pela escola parceira, relatando coisas desde como foram recebidos até quem foram os participantes da visita e o aproveitamento do que foi passado para a escola visitada.

Para acessar esta tela o usuário clica no menu "Formulário", depois em "Relatório de Visitas", o sistema exibe a tela de pesquisa abaixo, o usuário preenche os campos necessários para a pesquisa e clica em consultar, o sistema mostra uma lista de resultados com os relatórios de visita já cadastrados.

| o do Plano: *                     | 2013                   |           |                |           |      |                 |                   |                 |
|-----------------------------------|------------------------|-----------|----------------|-----------|------|-----------------|-------------------|-----------------|
| o do prêmio/spaec                 | 2012                   |           |                |           |      |                 |                   |                 |
| itegoria:                         |                        |           |                |           |      |                 |                   |                 |
| ferência:                         |                        |           |                |           |      |                 |                   |                 |
| inicípio: *                       | EUSEBIO                |           |                |           |      |                 |                   |                 |
| cola: *                           | CRIANCA VIVENDO        |           |                |           |      |                 |                   |                 |
| Consultar                         |                        |           |                |           |      |                 |                   |                 |
| Consultar                         |                        |           |                |           |      |                 | ( <del>\$</del> N | ovo             |
| Consultar<br>sultados<br>Ano Plan | o Ano do Prêmio/spaece | Município | Nome da Escola | Categoria | Ref. | Escola Parceira | 🔮 N<br>Nr. Visita | <b>ovo</b><br>[ |

Para criar um novo registro o usuário clica no botão novo, o sistema exibe a tela abaixo, a tela se divide em três partes, a parte referente a escola, depois os dados da visita e por último questões inerentes a visita, acompanha nas imagens abaixo:

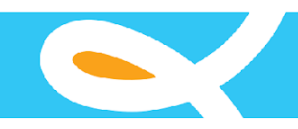

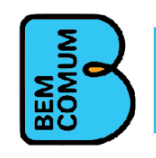

| Erro | - |          | - |
|------|---|----------|---|
| ESCU |   | <br>FLIC |   |
|      |   |          |   |

| escola i articipante                                                                                        |                                                                                  | la se se se se se se se se se se se se se |   |  |
|----------------------------------------------------------------------------------------------------|----------------------------------------------------------------------------------|-------------------------------------------|---|--|
| Ano do Plano: *<br>Ano do prêmio/spaece:<br>Categoria da Escola: *<br>Referência do Prêmio: *<br>Município: | <ul> <li>Premiada</li> <li>Apoiada</li> <li>2º ano Ensino Fundamental</li> </ul> | © 5º ano Ensino Fundamental               |   |  |
| Facelar                                                                                                    |                                                                                  |                                           |   |  |
|                                                                                                    |                                                                                  |                                           |   |  |
| Escola Participante                                                                                         |                                                                                  |                                           |   |  |
| Ano do Plano: *                                                                                             |                                                                                  |                                           |   |  |
| Ano do prêmio/spaece:                                                                                       |                                                                                  |                                           |   |  |
| Categoria da Escola: * (                                                                                    | 🔊 Premiada 🛛 🔘 Apoiada                                                           |                                           |   |  |
| Referência do Prêmio: * (                                                                                   | 🔊 2º ano Ensino Fundamental                                                      | 🔘 5º ano Ensino Fundamental               |   |  |
| Município:                                                                                                  |                                                                                  |                                           |   |  |
|                                                                                                    |                                                                                  |                                           |   |  |
| Município:                                                                                                  |                                                                                  |                                           | 9 |  |

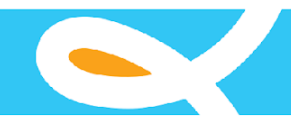

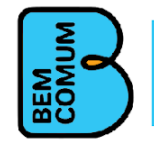

| uestões                                                                                                  |  |
|----------------------------------------------------------------------------------------------------|--|
| ) Qual(is) o(s) objetivo(s) da visita?                                                                   |  |
|                                                                                                    |  |
|                                                                                                    |  |
|                                                                                                    |  |
|                                                                                                    |  |
| ) Quais as ações planejadas para atingir o objetivo da visita?                                           |  |
|                                                                                                    |  |
|                                                                                                    |  |
|                                                                                                    |  |
|                                                                                                    |  |
| ) A escola visitada foi receptiva?                                                                       |  |
| D Sim                                                                                                    |  |
| 🔊 Não. Se marcou esta opção responda a próxima questão.                                                  |  |
| ) Ocorreu alguma situação não esperada em relação ao que havia sido planejado para a visita?             |  |
| 🔊 Sim. Se marcou esta opção responda as questões 4.1 e 4.2.                                              |  |
| D Não                                                                                                    |  |
| ) Alguma ação planejada deixou de ser realizada?                                                         |  |
| 🔊 Sim. Se marcou esta opção responda a questão 5.1.                                                      |  |
| 🔊 Não.                                                                                                   |  |
| ) Enumere os pontos positivos e negativos em relação ao trabalho pedagógico observados durante a visita. |  |
| 6 1) Pontos positivos:                                                                                   |  |
|                                                                                                    |  |
|                                                                                                    |  |
|                                                                                                    |  |
|                                                                                                    |  |
|                                                                                                    |  |
| 6.2) Pontos negativos:                                                                                   |  |
|                                                                                                    |  |
|                                                                                                    |  |

O usuário preenche os dados e clica no botão salvar, o sistema exibe uma mensagem de sucesso.

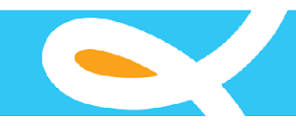

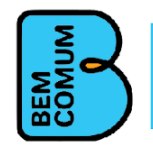

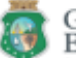

GOVERNO DO Estado do Ceará a da Educeção

Coordenadoria de Cooperação com os Municípios Prêmio Escola Nota Dez

Plano de Aplicação dos Recursos Financeiros da Lei Nº 15.052 de 06/12/2011

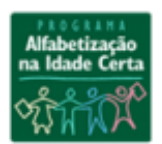

| Nome da Escola :      | ANTONIO    | CUST  | ODIO AZEVE | DO EIEF    |      |             |      |          |                |
|-----------------------|------------|-------|------------|------------|------|-------------|------|----------|----------------|
| Município da Escola:  | SOBRAL     |       |            |            |      |             |      |          |                |
| Referência do Prêmio: | 5º ano     | Tipo  | Premiada   | Ano Plano: | 2016 | Ano Spaece: | 2015 | Parcela: | 1 <sup>a</sup> |
| Nome da Escola        | MATAO E    | EF    |            |            |      |             |      |          |                |
| Município Escola      | VICOSA D   | O CEA | ARA        |            |      |             |      |          |                |
| Número da Visita:     | 1          |       |            |            |      |             |      |          |                |
| Data:                 | 30/10/2018 | 3     |            |            |      |             |      |          |                |
|                       |            |       |            |            |      |             |      |          |                |
| Participante          |            |       |            | Funcao     |      |             |      |          |                |

Participante

CIDMARY XIMENES DE MELO

DIRETORA

FRANCISCA FRANCILENE DA PONTE PATRICIA MARIA DE OLIVEIRA PEREIRA VICE DIRETORA COORDENADORA PEDAGOGICA

#### Formulário de Visita

#### 1) Qual (is) o (s) objetivo (s) da visita?

O objetivo da visita é para apoiar pedagogicamente a escola matao, para que a mesma, possa elevar seu nível de aprendizado nas turmas de 5º ano do ensino fundamental I.

#### 2) Os objetivos da visita foram alcançados?

- Satisfatoriamente
- Parcialmente
- Não foram alcançados

#### 3) Que ações foram planejadas para a realização da visita?

Na primeira visita, o intuito era de conhecer a escola e sua estrutura pedagógica, para podermos traçar, juntos, estratégias eficazes de acompanhamento de aprendizagem nas turmas de 5º ano da escola Matão.

#### 4) Alguma ação planejada deixou de ser realizada?

- Sim
- Não

#### 5) Como foi a receptividade da escola visitada?

- Demonstrou interesse em colaborar
- Apoiou as ações programadas para a visita.
- Demonstrou indiferente à visita

#### 6) Ocorreu(ram) alguma(s) situação(ões) não esperada(s) em relação ao que havia sido planejado para a visita?

🔾 Sim

Não

#### 7) Qual (is) o (s) resultado (s) obtido (s) na visita?

Próspera, a escola se prontificou em colaborar com todas as intervensões realizada pela a escola premiada Antônio Custódio de Azevedo.

Página 1 de 3

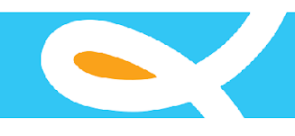

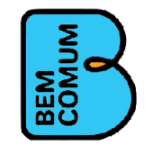

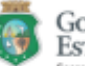

GOVERNO DO Estado do Ceará

da Educeção

Coordenadoria de Cooperação com os Municípios Prêmio Escola Nota Dez Plano de Aplicação dos Recursos Financeiros da Lei Nº 15.052 de 06/12/2011

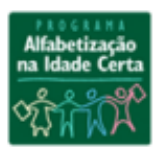

| Nome da Escola :      | ANTONIO    | CUST  | ODIO AZEVE | OO EIEF    |      |             |      |          |                |
|-----------------------|------------|-------|------------|------------|------|-------------|------|----------|----------------|
| Município da Escola:  | SOBRAL     |       |            |            |      |             |      |          |                |
| Referência do Prêmio: | 5º ano     | Тіро  | Premiada   | Ano Plano: | 2016 | Ano Spaece: | 2015 | Parcela: | 1 <sup>a</sup> |
| Nome da Escola        | MATAO EE   | F     |            |            |      |             |      |          |                |
| Município Escola      | VICOSA D   | O CEA | ARA        |            |      |             |      |          |                |
| Número da Visita:     | 1          |       |            |            |      |             |      |          |                |
| Data:                 | 30/10/2018 | 1     |            |            |      |             |      |          |                |

8) A partir do resultado desta visita será necessário rever o planejamento para as outras visitas?

#### Sim

8.1) Por que as ações planejadas devem ser revistas?

Para definir detalhes de acompanhamento pedagógico específicos.

8.2) O que será feito nas próximas visitas que não estava previsto no planejamento inicial?

Planejamento das turmas de 5º ano, juntamente com a escola premiada participando.

🖂 Não

#### 9) Na escola existe rotina de diagnóstico dos alunos?

#### Sim

9.1) Com que frequência são realizadas as rotinas de diagnóstico?

- Semanal
- Mensal
- Bimestral
- Semestral
- Outros

Não

#### 10) Considerando os indices, como a escola parceira se organiza para melhorar o desempenho escolar dos alunos?

Zela pela frequencia dos alunos, com isso, já se pode ter um bom rendimento no processo de aprendizagem dos alunos.

### 11) Cite as experiências pedagógicas que favoreceram no processo de ensino e aprendizagem para a escola com a realização desta visita

Muito diálogo aconteceu, sobre planejamentos, formações, práticas de sala de aula, metodologias, avaliações e sugestão inovadoras, para a escola apoiada, como as observações de aula e feed back imediato aos docentes.

#### 12) Outros comentários, sugestões e reflexões:

Mais algumas sugestões foram compartilhadas pela escola premiada, para que o refinamento do processo de aprendizagem dos alunos tenha um rendimento satisfatório.

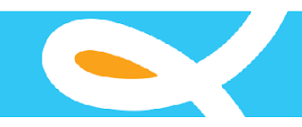

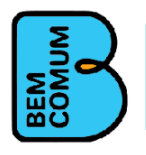

### Relatório Final

O relatório final é um formulário preenchido quando termina todo o acompanhamento da escola parceira, contém questões inerentes ao decorrer das visitas e aplicações das metodologias para melhorar o rendimento na escola.

Para acessar o relatório final, o usuário clica no menu "Formulário", depois em "Relatório Final", o sistema exibe a tela abaixo, o usuário preenche os dados necessários para a pesquisa de relatório final e clica em consultar, o sistema exibe os registros consultados numa lista de resultados.

| o do Plano: *         | 2013      |                      |           |                |           |      |                 |      |
|-----------------------|-----------|----------------------|-----------|----------------|-----------|------|-----------------|------|
| o do prêmio/spaece:   | 2012      |                      |           |                |           |      |                 |      |
| tegoria:              |           |                      |           |                |           |      |                 |      |
| ferência:             |           |                      |           |                |           |      |                 |      |
| nicípio: *            | EUSEBIO   |                      |           |                |           |      |                 |      |
|                       | CRIANCA V | /IVENDO              |           |                |           |      |                 |      |
| Consultar             |           |                      |           |                |           |      | _               |      |
| Consultar             |           |                      |           |                |           |      | •               | Novo |
| Consultar<br>sultados | uno Plano | Ano do Prêmio/spaece | Município | Nome da Escola | Categoria | Ref. | escola Parceira | Novo |

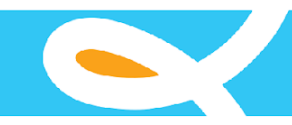

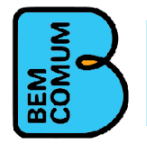

Para criar um novo registro o usuário clica no botão novo, da tela acima, logo em seguida o sistema exibe a tela de cadastro, que se divide nos dados da escola participante e questões para o relatório, que usuário deverá preencher de acordo com o acompanhamento da escola parceira.

| Escola Participante                                                                                                    |                                                                                                    |
|----------------------------------------------------------------------------------------------------|----------------------------------------------------------------------------------------------------|
| Ano do Plano: * Ano do prêmio/spaece: Categoria da Escola: * Referência do Prêmio: * Município: Escola:                                                                                                    | Premiada © Apoiada<br>2º ano Ensino Fundamental © 5º ano Ensino Fundamental                                                                                                    |
|                                                                                                    |                                                                                                    |
| <ol> <li>A Ação de Cooperação Técr         <ul> <li>Conjuntamente com a esa</li> <li>Conjuntamente com a SM</li> <li>Pela equipe da escola, ap</li> <li>Outra forma de elaboraçã</li> </ul> </li> <li>Além das visitas programad ou "Não" e descreva o Conteúdo</li> <li>2.1) Contatos por telefont             <ul> <li>Sim</li> <li>Não</li> </ul> </li> <li>2.2) Conteúdo/Temática do superioridades da secola da secola da</li></ol> | iico-Pedagógica foi elaborada:<br>cola parceira.<br>E, por intermédio do Gerente Municipal do PAIC.<br>enas.<br>o( favor especificar na questão 1.1 ).<br>as que outras ações de intercâmbio foram planejadas? Para cada item abaixo, por favor, marque uma alternativa "Sim"<br>do/Temática do intercâmbio.<br>e.<br>de contatos por telefone. |
| 2.3) Contatos por e-mail.<br>Sim<br>Não<br>2.4) Conteúdo/Temática o                                                                                                    | de contatos por e-mail.                                                                                                    |

O usuário preenche os dados da tela e clica no botão salvar, o sistema exibe uma mensagem de sucesso.

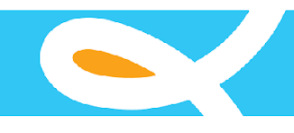

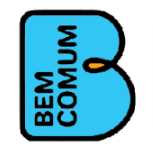

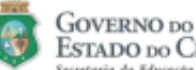

ESTADO DO CEARÁ da Educeção

Coordenadoria de Cooperação com os Municípios Prêmio Escola Nota Dez Plano de Aplicação dos Recursos Financeiros da Lei Nº 15.052 de 06/12/2011

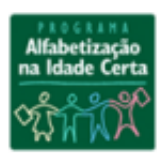

| Nome da Escola :      | ELPIDIO P | RIBEIR | O DA SILVA  | EIEF       |      |             |      |          |                |
|-----------------------|-----------|--------|-------------|------------|------|-------------|------|----------|----------------|
| Município da Escola:  | SOBRAL    |        |             |            |      |             |      |          |                |
| Referência do Prêmio: | 5º ano    | Tipo   | Premiada    | Ano Plano: | 2016 | Ano Spaece: | 2015 | Parcela: | 1 <sup>a</sup> |
| Nome da Escola        | ANTONIO   | BRAG   | GA DA ROCHA | AEEIEF     |      |             |      |          |                |
| Município Escola      | CAUCAIA   |        |             |            |      |             |      |          |                |
| Data:                 | 19/06/201 | 9      |             |            |      |             |      |          |                |

#### Formulário Final

1) Ocorreram dificuldades na realização do intercâmbio com a escola parceira?

| Ser. |   |
|------|---|
|      | ļ |
|      |   |

Não

2) Além das visitas programadas, foram realizadas outras ações além do intercâmbio?

| $\bigcirc$ | Sim |
|------------|-----|
| õ          |     |

Não

- Para execução da ação de cooperação técnico-pedagógica, quantas visitas forma planejadas? Por favor, marque apenas uma alternativa em 3) cada linha.
- Da escola apoiada para a escola premiada.
- Da escola premiada para a escola apoiada.

3.1) Quantidade de visitas

- O Duas visitas
- Três visitas
- Quatro visitas
- Cinco visitas
- Seis visitas
- Nenhuma
- Uma visita

4) Na situação em que não foram relacionadas todas as visitas planejadas, justifique abaixo:

TODAS AS VISITAS PLANEJADAS FORAM DEVIDAMENTE REALIZADAS.

A partir das visitas, foi necessário rever o planejamento de intercâmbio da escola parceira visando ao fortalecimento das atividades 5)

🔵 Sim

Não

A escola dispões de recursos didáticos pedagógicos propicios para o desenvolvimento das ações do seu planejamento? Comente: 6)

PLANEJAMENTO EM CONFORMIDADE COM A DISPONIBILIDADE DA ESCOLA

Durante as visitas foi constatada mudança de rotina na escola parceira, tendo em vista à melhoria do processo ensino e aprendizagem? 7)

Gerado 22/10/21

Página 1 de 2

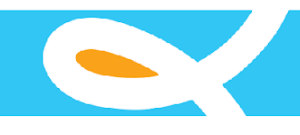

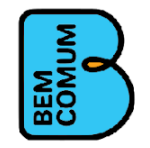

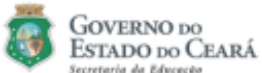

Coordenadoria de Cooperação com os Municípios Prêmio Escola Nota Dez Plano de Aplicação dos Recursos Financeiros da Lei Nº 15.052 de 06/12/2011

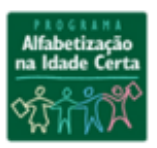

| Nome da Escola :      | ELPIDIO RIBEIRO DA SILVA EIEF |      |          |            |      |             |      |          |                |
|-----------------------|-------------------------------|------|----------|------------|------|-------------|------|----------|----------------|
| Município da Escola:  | SOBRAL                        |      |          |            |      |             |      |          |                |
| Referência do Prêmio: | 5º ano                        | Тіро | Premiada | Ano Plano: | 2016 | Ano Spaece: | 2015 | Parcela: | 1 <sup>a</sup> |
| Nome da Escola        | ANTONIO BRAGA DA ROCHA EEIEF  |      |          |            |      |             |      |          |                |
| Município Escola      | CAUCAIA                       |      |          |            |      |             |      |          |                |
| Data:                 | 19/06/2011                    | 9    |          |            |      |             |      |          |                |

Sim

7.1) Comente:

SIM. AS AÇÕES INTERVENTIVAS FORAM FORTALECIDAS E QUALIFICADAS OS PROFESSORES RELATARAM TEREM ADQUIRIDOS CONHECIMENTOS E EXPERIÊNCIAS QUE SUBSIDIARAM A PRATICA

Não

8) Durante o intercâmbio, foram realizados trabalhos de análise dos resultados da escola (diagnóstico)?

Sim

8.1) Qual foi a metodologia utilizada no diagnóstico? Quem realizou a atividade? Descreva como ocorrer o processo.

APLICAÇÃO DE AVALIAÇÃO NAS TURMAS DO 5º ANO. AÇÃO REALIZADA POR PROFISSIONAIS DAS DUAS ESCOLAS EM SALA DE AULA. DURANTE O TURNO REGULAR DE AULA. APÓS A APLICAÇÃO CONSOLIDADO E ANÁLISE.

Não

9) Existe um trabalho pedagógico voltado para o estudo dos indices da escola parceira tendo como base as avaliações externas (SPAECE, SAEB, etc)?

Sim

Não

10) Houve a experiências compartilhadas, adotadas pela escola parceira, para trabalhar na melhoria do ensino e da aprendizagem dos alunos na escola?

SIM

11) Ao finalizar as seis visitas, sentiu-se a necessidade de dar continuidade ao intercâmbio?

🔵 Sim

Não

| Responsável pelas informações: |  |
|--------------------------------|--|
|                                |  |

Local e Data:

Por favor, devolva o questionário preenchido ao Gerente Regional do PAIC na CREDE

Gerado 22/10/21

Página 2 de 2